# ScaleCore Webserver

Compatible with all ScaleCore-based MSI Products

# **Technical Manual**

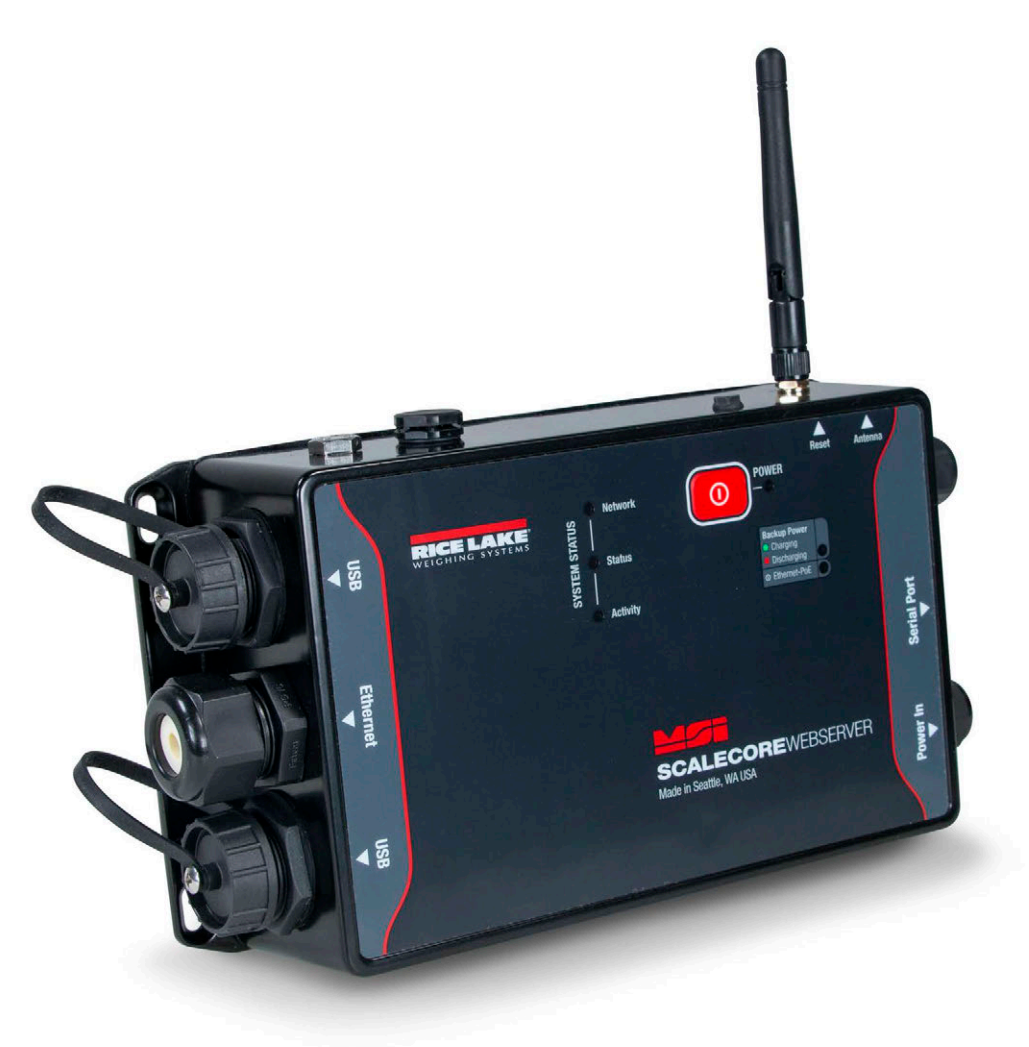

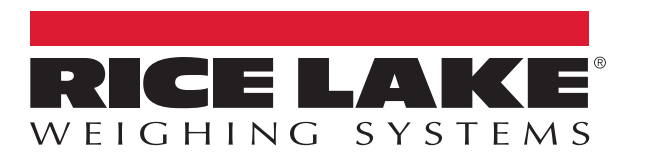

PN 208738 Rev D

 $\ensuremath{\mathbb{C}}$  Rice Lake Weighing Systems. All rights reserved.

Rice Lake Weighing Systems<sup>®</sup> is a registered trademark of Rice Lake Weighing Systems. All other brand or product names within this publication are trademarks or registered trademarks of their respective companies.

All information contained within this publication is, to the best of our knowledge, complete and accurate at the time of publication. Rice Lake Weighing Systems reserves the right to make changes to the technology, features, specifications and design of the equipment without notice.

The most current version of this publication, software, firmware and all other product updates can be found on our website:

www.ricelake.com

# **Revision History**

This section tracks and describes the current and previous manual revisions for awareness of major updates and when the updates took place.

| Revision | Date              | Description                                                                                                    |  |  |  |
|----------|-------------------|----------------------------------------------------------------------------------------------------|--|--|--|
| А        | February 4, 2022  | itial manual release with the launch of the product                                                                              |  |  |  |
| В        | April 18, 2022    | Rev history added; Wi-Fi connectivity updated due to antenna change                                                              |  |  |  |
| С        | October 6, 2022   | Quick start section added                                                                                                    |  |  |  |
| D        | December 13, 2024 | Added:<br>• Previously Paired Devices Setup<br>• Disposal Warnings<br>• Battery Removal Information<br>• Troubleshooting Section |  |  |  |

Table i. Revision Letter History

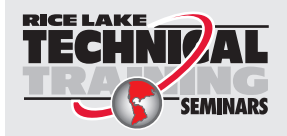

Technical training seminars are available through Rice Lake Weighing Systems. Course descriptions and dates can be viewed at **www.ricelake.com/training** or obtained by calling 715-234-9171 and asking for the training department.

# Contents

| 1.0 | Intro | uction                                               | 7        |
|-----|-------|------------------------------------------------------|----------|
|     | 1.1   | Safety                                               | 7        |
|     | 1.2   | CC Compliance                                        | 8        |
|     | 1.3   | Disposal                                             | 8        |
|     | 1.4   | Product Dimensions                                   | 9        |
|     | 1.5   | Overlay Layout                                       | 10       |
| 2.0 | Setu  |                                                      | 11       |
|     | 2.1   | Connection                                           | 11       |
|     |       | 1.1.1 Independent ScaleCore Webserver                | 11       |
|     |       | .1.2 ScaleCore Webserver with Wi-Fi Network          | 11       |
|     | 2.2   | Quick Start                                          | 12       |
|     | 2.3   | /anual Network Scan                                  | 14       |
| 3.0 | Con   | juration                                             | 15       |
|     | 3.1   | ScaleCore Webserver Interface                        | 15       |
|     | 3.2   | Connected Devices                                    | 16       |
|     | 3.3   | Nonitors Menu                                        | 16       |
|     |       | .3.1 Single Indicator                                | 17       |
|     |       | .3.2 Multi Indicator                                 | 17       |
|     |       | .3.3 User Sum                                        | 18       |
|     | 3.4   | Configuration Menu                                   | 19       |
|     |       | P.4.1 Product Info                                   | 20       |
|     |       | A.2 DAC Configuration                                | 21       |
|     |       | A.3 RF Configuration                                 | 23       |
|     |       | 1.4.4 Meter Features                                 | 24       |
|     |       | .4.5 Scan Lists                                      | 25       |
|     | 3.5   |                                                      | 26       |
|     |       | .5.1 General                                         | 27       |
|     |       | .5.2 Total                                           | 28       |
|     |       | .5.3 Math                                            | 29       |
|     | • •   | .5.4 Maintenance                                     | 30       |
|     | 3.6   |                                                      | 31       |
|     |       |                                                      | 32       |
|     | 27    | 1.6.2 Stream Print String.                           | 33       |
|     | 3.1   |                                                      | 38       |
|     |       | 7.1     Scan Devices                                 | 30       |
|     |       | 0.7.2 Network Setup                                  | 39       |
|     | 30    | ו.ו.ס רופעוטעטוץ רמוופע שפעונפט ספנעף<br>ופפר גרסעים | 40<br>11 |
|     | J.0   | 1960 Uoup                                            | 41<br>10 |
|     |       | .0.1 Ordale Osel                                     | 4Z       |
|     |       | 1.0.2 Luil Usei                                      | 4J<br>12 |
|     |       |                                                      | 43       |

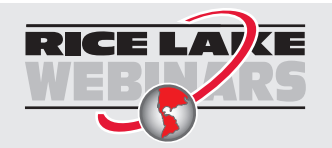

Rice Lake continually offers web-based video training on a growing selection of product-related topics at no cost. Visit <u>www.ricelake.com/webinars</u>

| 4.0 | Adva | anced S  | betup                                | 44 |
|-----|------|----------|--------------------------------------|----|
|     | 4.1  | Trouble  | shooting                             | 44 |
|     | 4.2  | Antenna  | I Options                            | 44 |
|     | 4.3  | Server l | Jpdates                              | 45 |
|     | 4.4  | ScaleCo  | pre Webserver Mechanical Maintenance | 45 |
|     |      | 4.4.1    | Open Enclosure                       | 45 |
|     |      | 4.4.2    | Reseal Enclosure                     | 46 |
|     |      | 4.4.3    | Cable Connections                    | 46 |
|     |      | 4.4.4    | Replace Battery                      | 47 |
|     | 4.5  | Replace  | ment Parts                           | 48 |
|     | 4.6  | Trouble  | shooting                             | 50 |
| 5.0 | Spec | ificatio | ns                                   | 51 |

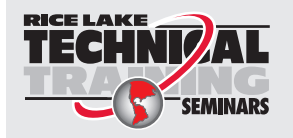

Technical training seminars are available through Rice Lake Weighing Systems. Course descriptions and dates can be viewed at <u>www.ricelake.com/training</u> or obtained by calling 715-234-9171 and asking for the training department.

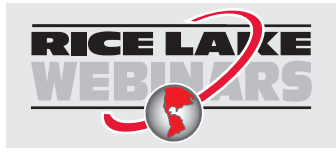

Rice Lake continually offers web-based video training on a growing selection of product-related topics at no cost. Visit <u>www.ricelake.com/webinars</u>

# 1.0 Introduction

This manual is for configuration and service of the ScaleCore Webserver. The ScaleCore Webserver can be used to monitor and configure all MSI ScaleCore-based products. The ScaleCore Webserver provides a complete solution for ScaleCore family product networking and control. This manual supports all 3 available power supply options:

- ScaleCore Webserver 5 VDC (PN 207943)
- ScaleCore Webserver 7-14 VDC (PN 209704)
- ScaleCore Webserver 5 VDC w/ wall adapter (PN 210817)

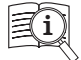

Manuals are available from Rice Lake Weighing Systems at www.ricelake.com/manuals

Warranty information is available at www.ricelake.com/warranties

# 1.1 Safety

#### Safety Definitions:

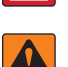

DANGER: Indicates an imminently hazardous situation that, if not avoided, will result in death or serious injury. Includes hazards that are exposed when guards are removed.

WARNING: Indicates a potentially hazardous situation that, if not avoided, could result in serious injury or death. Includes hazards that are exposed when guards are removed.

CAUTION: Indicates a potentially hazardous situation that, if not avoided, could result in minor or moderate injury.

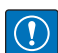

IMPORTANT: Indicates information about procedures that, if not observed, could result in damage to equipment or corruption to and loss of data.

## **General Safety**

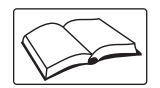

Do not operate or work on this equipment unless this manual has been read and all instructions are understood. Failure to follow the instructions or heed the warnings could result in injury or death. Contact any Rice Lake Weighing Systems dealer for replacement manuals.

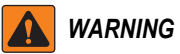

Failure to heed could result in serious injury or death.

Do not allow minors (children) or inexperienced persons to operate this unit.

Do not stand near the load being lifted as it is a potential falling hazard. Keep a safe distance.

Do not use for purposes other than monitoring and configuring Rice Lake Weighing Systems products.

Do not use any associated lifting product if any components of the load train are cracked, deformed, or show signs of fatigue.

Do not exceed the rated load limit of the associated Scale/Dynamometer unit, rigging elements, or the lifting structure.

Do not allow multi-point contact with the hook, shackle, or lifting eye of the associated Scale/Dynamometer unit.

Do not allow high torque on the Scale/Dynamometer unless it is specifically designed for high torque.

Do not make alterations or modifications to the unit or associated load bearing devices.

Do not remove or obscure warning labels.

For guidelines on the safe rigging and loading of overhead scales and dynamometers, read the "MSI Crane Scale Safety and Periodic Maintenance Manual" (available at <a href="http://www.ricelake.com">www.ricelake.com</a>).

Keep hands, feet and loose clothing away from moving parts.

There are no user serviceable parts within the ScaleCore Webserver. Any repairs are to be performed by qualified service personnel only.

# 1.2 FCC Compliance

#### **United States**

This equipment has been tested and found to comply with the limits for a Class A digital device, pursuant to Part 15 of the FCC Rules. These limits are designed to provide reasonable protection against harmful interference when the equipment is operated in a commercial environment. This equipment generates, uses, and can radiate radio frequency energy and, if not installed and used in accordance with the instruction manual, may cause harmful interference to radio communications. Operation of this equipment in a residential area is likely to cause harmful interference in which case the user will be required to correct the interference at his own expense.

#### Canada

This digital apparatus does not exceed the Class A limits for radio noise emissions from digital apparatus set out in the Radio Interference Regulations of the Canadian Department of Communications.

Le présent appareil numérique n'émet pas de bruits radioélectriques dépassant les limites applicables aux appareils numériques de la Class A prescites dans le Règlement sur le brouillage radioélectrique edicté par le ministère des Communications du Canada.

## 1.3 Disposal

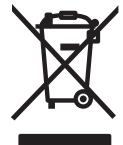

#### Product Disposal

The product must be brought to appropriate separate waste collection centers at the end of its life cycle.

Proper separate collection to recycle the product helps prevent possible negative effects on the environment and to health, and promotes the recycling of the materials. Users who dispose of the product illegally shall face administrative sanctions as provided by law.

#### **Battery Disposal**

Dispose of batteries at appropriate waste collection centers at the end of their life cycle in accordance with local laws and regulations. Batteries and rechargeable batteries may contain harmful substances that should not be disposed of in household waste. Batteries may contain harmful substances including but not limited to: cadmium (Cd), lithium (Li), mercury (Hg) or lead (Pb). Users who dispose of batteries illegally shall face administrative sanctions as provided by law.

WARNING: Risk of fire and explosion. Do not burn, crush, disassemble or short-circuit lithium batteries.

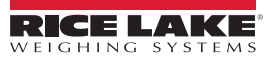

# 1.4 **Product Dimensions**

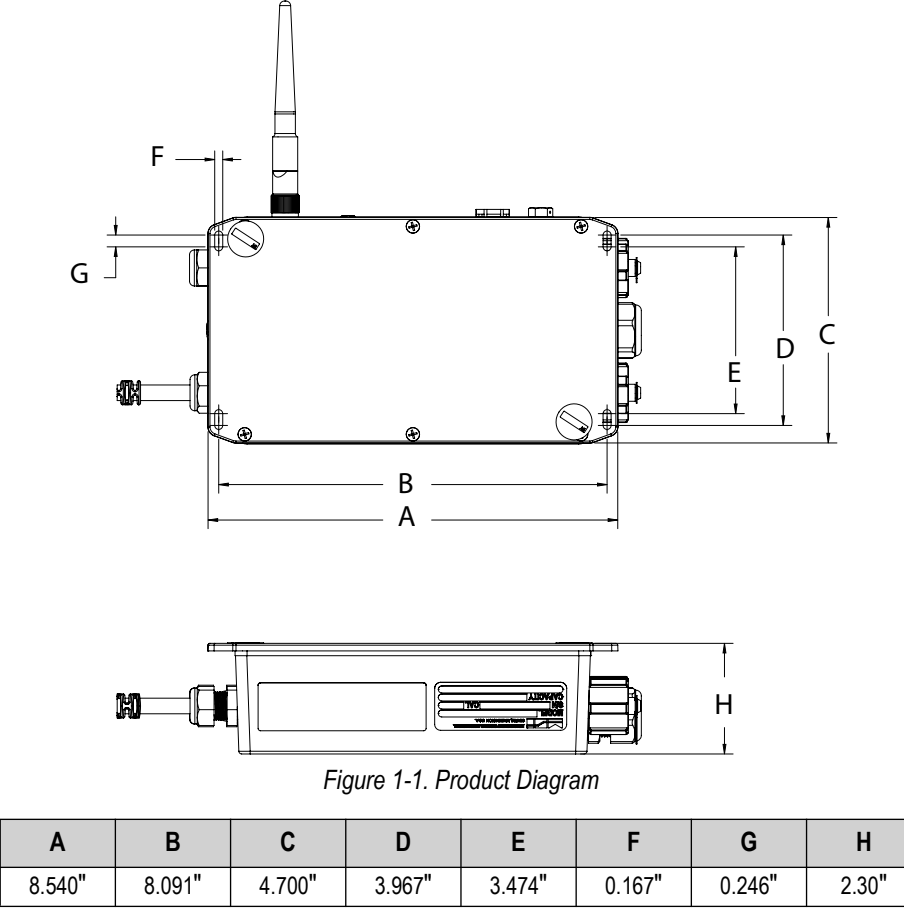

Table 1-1. Product Dimensions

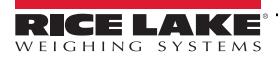

9

# 1.5 Overlay Layout

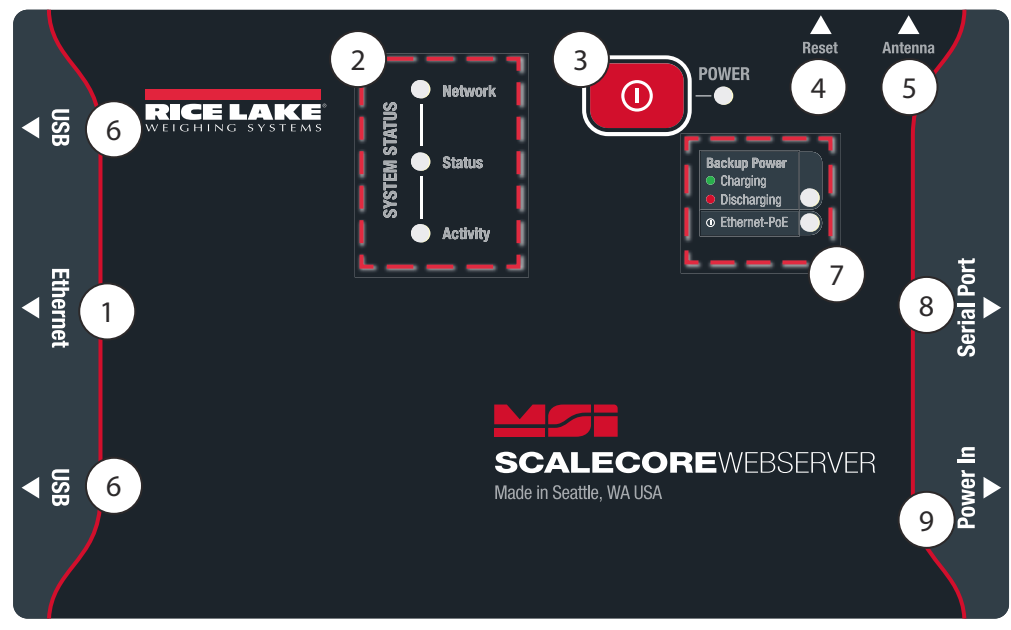

Figure 1-2. ScaleCore Webserver Overlay

| Item No. | Description                                                                              |
|----------|------------------------------------------------------------------------------------------|
| 1        | Ethernet – RJ-45 (hardwire to TCP/IP connection)                                         |
| 2        | System Status – indicate system status with network, status and activity annunciators    |
| 3        | Power – Power button and Annunciator                                                     |
| 4        | Reset – Reset button                                                                     |
| 5        | Antenna – Port for antenna                                                               |
| 6        | USB – Two USB ports                                                                      |
| 7        | Power Annunciator – indicates backup power status<br>Charging, Discharging, Ethernet PoE |
| 8        | Serial Port – RS-232                                                                     |
| 9        | Power In – Location of Power cord                                                        |

Table 1-2. Overlay Items

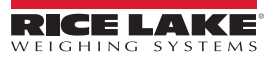

# 2.0 Setup

ScaleCore Webserver supports interfacing from an HTML browser on any network enabled device to MSI ScaleCore products. The ScaleCore Webserver is capable of functioning an with an existing Wi-Fi network or as its own Wi-Fi router. The graphics below illustrate examples of the two setup options. Up to 7 devices can be connected directly to the ScaleCore Webserver in (Section 2.1.1), including any devices accessing the webserver through a web browser. If more than 7 devices are needed, an external access point may be created with a wifi router (Section 2.1.2).

NOTE: Recommended browsers are Microsoft Edge, Google Chrome and Safari. Outdated Browsers may cause issues.

# 2.1 Connection

The connection depends on the available interfaces of the ScaleCore product being used. Refer to the specific device manual for more details on the interface capabilities.

#### 2.1.1 Independent ScaleCore Webserver

When the ScaleCore Webserver is independent of an existing network, all wireless devices connect directly to the ScaleCore Webserver. Only 7 total wireless devices may be connected directly to the ScaleCore Webserver. USB and serial devices are hardwired to the ScaleCore Webserver. If external access is needed, the ScaleCore Webserver can optionally be connected to TCP/IP network hardware.

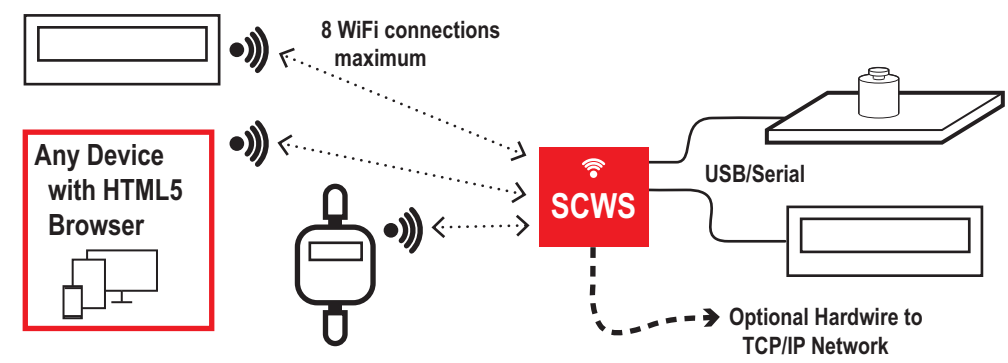

Figure 2-1. ScaleCore Webserver as Wi-Fi Network

#### 2.1.2 ScaleCore Webserver with Wi-Fi Network

When the ScaleCore Webserver is integrated into an existing network, all wireless devices connect directly to the Wi-Fi router, USB and serial devices connect directly to the ScaleCore Webserver.

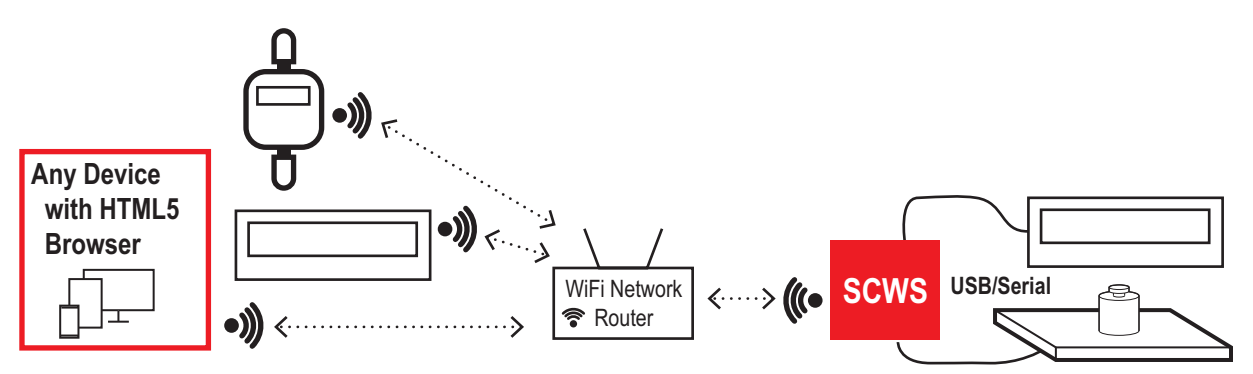

Figure 2-2. Connection Through Existing Wi-Fi Network

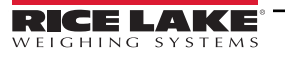

# 2.2 Quick Start

Devices must be powered on and scanned first for system-wide communications to be active.

- 1. Turn on all scales and devices associated with the system
- 2. Turn on the ScaleCore Webserver
- 3. Select the ScaleCore Webserver wireless network SSID using a PC, tablet or smart phone.

NOTE: SSID is "scserver" followed by the serial number of the ScaleCore WebServer; "scserver123456" for example

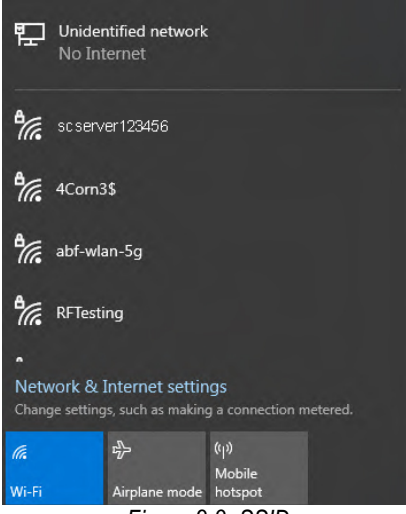

Figure 2-3. SSID

4. Enter the wireless password.

NOTE: Default password is "msi0199wf"

5. Open any HTML5 browser on the device.

NOTE: Recommended browsers are Microsoft Edge, Google Chrome and Safari. Outdated Browsers may cause issues.

Enter the programmed IP address followed by a colon and port 8080 (for example: http://10.171.1.72:8080/scserver).

NOTE: When PC, tablet, or smart phone is connected directly to the ScaleCore webserver wifi as in Figure 2-1 on page 11, the default ip address is 192.168.1.1

Alternatively, "scserver.msi" may be used instead of the ip address (scserver.msi:8080/scserver)

The wired ethernet port has a DHCP client and should be connected to a network with DHCP server that will assign a IP address to the ScaleCore WebServer.

The login page may be saved as shortcut on the home screen or desktop. Do not save any pages as a favorite in a browswer. Do not save any pages beyond the login wall.

If there is an unrecoverable error or other technical difficulty, close the browser and open a fresh login page to recover and re-scan.

7. The following prompt displays when the device is connected to the ScaleCore Webserver:

|       | 8                |
|-------|------------------|
| admin |                  |
|       |                  |
|       | LOG IN           |
|       | ScaleCore Server |

Figure 2-4. ScaleCore Webserver Login

- 8. Enter User Name and Password.
  - Default User Name is admin
  - Default Password is admin0199

NOTE: Change Admin password during first log in to limit access to admin functions. See Section 3.8 on page 41 for more information on creating new users.

- 9. Click LOG IN. The ScaleCore Connected Devices page displays.
- 10. Ensure all scales and devices are listed.

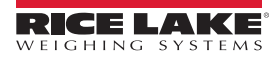

## 2.3 Manual Network Scan

Upon initial login, system automatically scans for devices, If any expected ScaleCore scales, indicators or displays are missing from the connected devices list, perform server scan.

- 1. Select Network from the Scalecore Webserver Menu. (Figure 3-1 on page 15)
- 2. The following screen displays:

| RICE LAKE<br>Veighing systems                             | MSI4260M, id: 1 🛛 🔻 |
|-----------------------------------------------------------|---------------------|
| Scan Devices                                              |                     |
| ScaleCore Server Scanner                                  |                     |
| It scans all connected ScaleCore devices on the network . |                     |
| SCAN                                                      |                     |

- Figure 2-5. ScaleCore Server Scanner
- 3. Click SCAN. ScaleCore Webserver may take several minutes to displays connected devices (Figure 3-1 on page 15).

NOTE: Some devices may be delayed in connecting to the Webserver. If any devices from the system aren't displaying in the Connected Devices list, navigate to Network/Scan Devices and perform a scan. Repeat until all devices display.

If the ScaleCore board is replaced or ScaleCore connected device has been serviced or the firmware is updated, radio settings of the updated device must be updated to be compatible with the ScaleCore Webserver. Contact Rice Lake Weighing Systems for ScaleCore assistance.

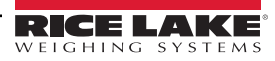

# 3.0 Configuration

This section provides an overview of ScaleCore Webserver software configuration. This section is a guide for setting up the product being read by the ScaleCore Webserver.

## 3.1 ScaleCore Webserver Interface

Each page of the ScaleCore Webserver has the same navigation.

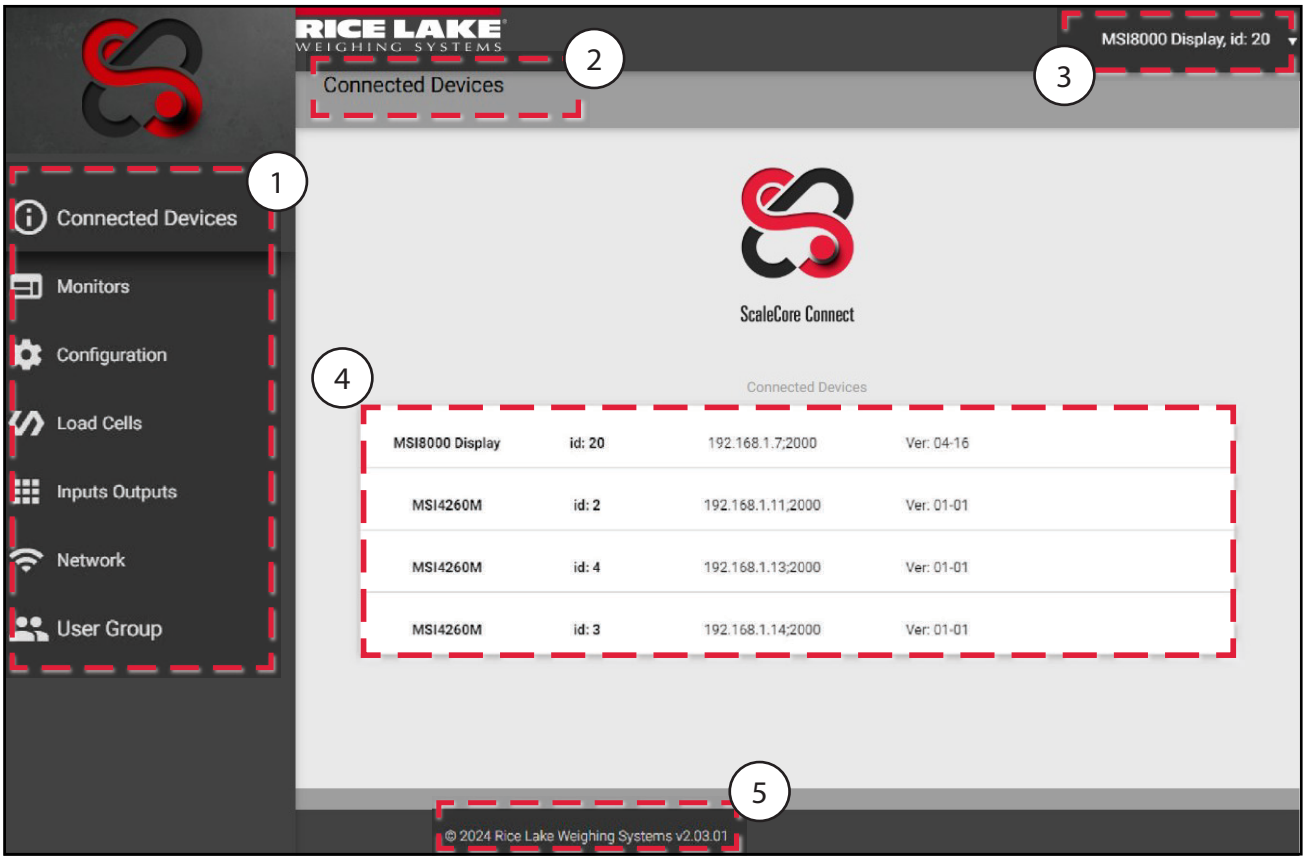

Figure 3-1. ScaleCore Webserver Interface

| Number | Description                                                                                                  |  |  |  |  |
|--------|----------------------------------------------------------------------------------------------------|--|--|--|--|
| 1      | ScaleCore Webserver Menu                                                                                     |  |  |  |  |
|        | Connected Devices — Displays currently connected devices that are powered on (see Section 3.2 on page 16)    |  |  |  |  |
|        | Monitors — Displays weight display of currently connected devices (see Section 3.3 on page 16)               |  |  |  |  |
|        | Configuration — Displays and enables changing of scale configuration (see Section 3.4 on page 19)            |  |  |  |  |
|        | Load Cells – Displays and enables changing of load cell configuration (see Section 3.5 on page 26)           |  |  |  |  |
|        | Inputs Outputs — Displays and enables changing of Setpoints and print streaming (see Section 3.6 on page 31) |  |  |  |  |
|        | Network — Displays and enables changing of network configuration (see Section 3.7 on page 38)                |  |  |  |  |
|        | User Group — Displays user accounts (see Section 3.8 on page 41)                                             |  |  |  |  |
| 2      | Page Title — Displays title of current screen information                                                    |  |  |  |  |
| 3      | Displayed Scale Identification — Displays model and id number of currently displayed scale information       |  |  |  |  |
| 4      | Displayed Scale Information — Displays current screen information                                            |  |  |  |  |
| 5      | Software Version Number — Displays copyright and current ScaleCore Webserver version number                  |  |  |  |  |

 Table 3-1.
 ScaleCore Webserver Interface

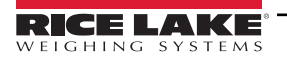

# 3.2 Connected Devices

Displays devices that are connected and powered on.

|                   | GELAKE            |       |                   |            | MSI4260M, id: 0 | • |
|-------------------|-------------------|-------|-------------------|------------|-----------------|---|
|                   | Connected Devices |       |                   |            |                 |   |
|                   |                   |       |                   |            |                 |   |
| Connected Devices |                   |       |                   |            |                 |   |
| Monitors          |                   |       |                   |            |                 |   |
| Configuration     |                   |       | ScaleCore Connect |            |                 |   |
|                   |                   |       | Connected Devices |            |                 |   |
| Coad Cells        | MSI4260M          | id: 0 | 192.168.1.11;2000 | Ver: 01-00 |                 |   |
| Inputs Outputs    | MSI4260M          | id: 1 | 192.168.1.13;2000 | Ver: 01-00 |                 |   |
| Network           | MSI4260M          | id: 3 | 192.168.1.14;2000 | Ver: 01-00 |                 |   |
| Liser Group       |                   |       |                   |            |                 |   |

Figure 3-2. Connected Devices Screen

NOTE: If a connected device does not appear on this list, rescan the network (Section 3.7 on page 38) or power cycle the ScaleCore Webserver

### 3.3 Monitors Menu

The Monitors menu displays the three weight display options. Select **Monitors** in the ScaleCore Webserver menu. This section describes the Monitors menu and the three monitor options available.

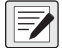

NOTE: Remote Displays are not supported as indicators and will not display weight in the monitor menu.

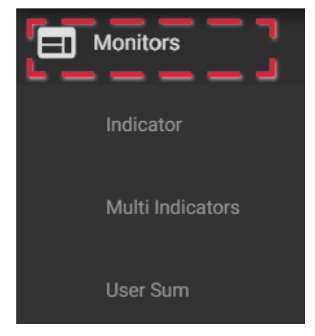

Figure 3-3. Monitors Menu

| Option           | Description                                                                                                    |
|------------------|----------------------------------------------------------------------------------------------------|
| Indicator        | Displays single indicator status and weight display Section 3.3.1 on page 17                                                       |
| Multi Indicators | Displays full indicator status of one indicator with a summary status of each of the connected indicators Section 3.3.2 on page 17 |
| User Sum         | Displays sum of one or more indicators Section 3.3.3 on page 18                                                                    |

Table 3-2. Monitors Menu Options

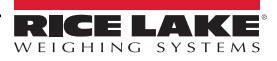

#### 3.3.1 Single Indicator

Representation of single selected indicator scale display. Selected scale is displayed in the top right corner of the screen.

| ICE LAKE         | s              |          |      | S       | elected | Scale ──● | MSI4260M, id: 0 |
|------------------|----------------|----------|------|---------|---------|-----------|-----------------|
| VISI4260M, id: 0 |                |          |      |         |         |           |                 |
|                  |                |          | _    | _       | _       |           |                 |
| Crane Scale #1   |                |          |      |         |         |           | 50000 x 5 lb    |
|                  |                | •        | 15   | b Ib    | )       |           |                 |
| Net              |                |          |      |         |         |           |                 |
|                  |                | NET      |      |         |         |           |                 |
|                  | G              | ross TAF | RE 😶 | ZERO    | ***     | UNIT      |                 |
|                  |                |          |      |         |         |           |                 |
|                  |                |          | Loa  | adcells |         |           |                 |
| •                | Crane Scale #1 | 15       | lb   | Net     | ADC     | 310989    |                 |
|                  | Sum            |          | lb.  | Gross   | 400     | 0         |                 |
|                  | Sum            |          | iD   | Gröss   | ADC     | U         |                 |

Figure 3-4. Single Indicator Scale Display

#### 3.3.2 Multi Indicator

Displays full indicator status of the selected indicator with a summary status of each of the connected indicators. The active scale is marked by a red triangle pointer. Click on a scale to change the active scale.

| 14260M      | id: 0           |                   |       |             |
|-------------|-----------------|-------------------|-------|-------------|
| 14200101,   | 10. 0           |                   |       |             |
|             |                 |                   |       |             |
| Crane Scale | 9#1             |                   |       | 50000 x 5 I |
|             |                 | 15 lt             | )     |             |
| Net         |                 |                   | -     |             |
|             |                 |                   |       |             |
|             |                 | ET SSS TARE 🤣 ZER |       |             |
|             |                 |                   |       |             |
|             | Crane Scale #1  | 15 lb             | Net   |             |
| -           | Chane Scale # 1 |                   | SNCL. |             |
|             | Crane Scale #2  | 0 lb              | Net   |             |
|             |                 |                   |       |             |

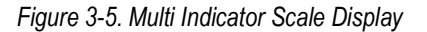

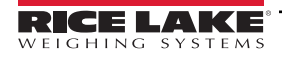

#### 3.3.3 User Sum

User Sum displays all available load cells. The following variations are available:

- Sum Mode Displays Sum of all load cells toggled in the summed column
- Single Mode Displays load of an selected single load cell

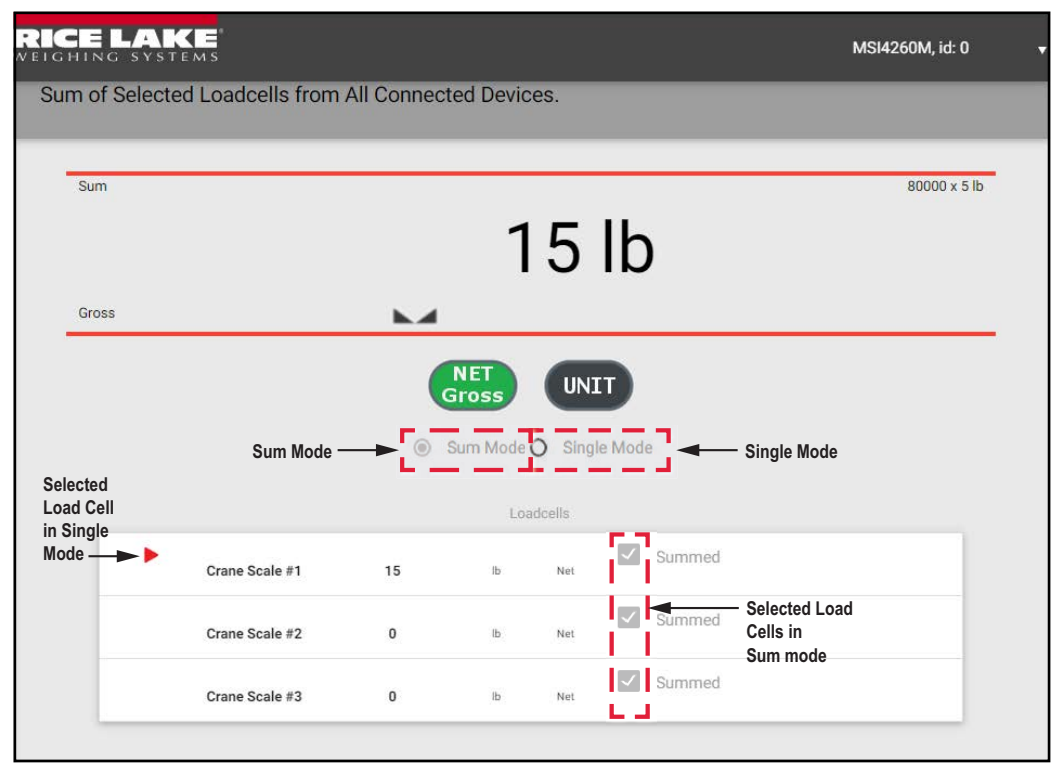

Figure 3-6. User Sum Modes

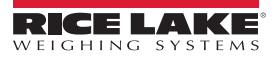

# 3.4 Configuration Menu

The Configuration menu displays the titles of the configurable options. Select **Configuration** in the ScaleCore Webserver menu. This section describes the Configuration menu and all configurable options of a selected scale. Selected scale/device is displayed in the top right corner of the screen.

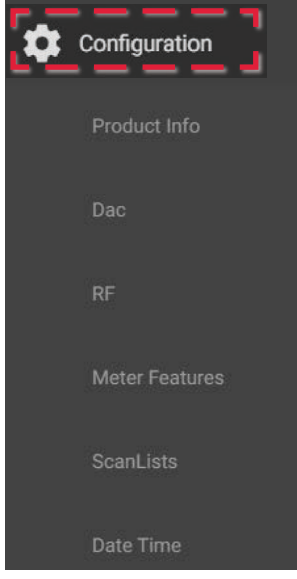

Figure 3-7. Configuration Menu

| Option         | Description                                                                                                    |
|----------------|----------------------------------------------------------------------------------------------------|
| Product info   | Displays product identification information Section 3.4.1 on page 20                                                                                                    |
| Dac            | Displays controls for DAC (Digital to Analog) output functions Section 3.4.2 on page 21                                                                                                    |
| RF             | Displays setup of radio frequency cards Section 3.4.3 on page 23                                                                                                    |
| Meter Features | Displays parameters for remote displays Section 3.4.4 on page 24                                                                                                    |
| Scan Lists     | Displays list of remote devices connected to a remote display Section 3.4.5 on page 25                                                                                                    |
| Date Time      | Display sets current date and time on connected ScaleCore devices that support date and time; If there is no connected device with that supports Date and Time, display reads <b>Remote device does not support Realtime Clock</b> . |

Table 3-3. Monitors Menu Options

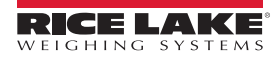

#### 3.4.1 Product Info

Displays product information.

() IMPORTANT: Do not change these settings without consulting Rice Lake Weighing Systems or a local dealer.

- 1. Select Configuration to expand the configuration menu Figure 3-7 on page 19.
- 2. Select Product Info.
- 3. Confirm device from drop down menu in upper hand corner of screen.

| RICE LAKE                             | Selected Scale — MSI8000 Display, id: 20 |
|---------------------------------------|------------------------------------------|
| Product Info for: MSI8000 Display, id | : 20                                     |
| Device ID                             | User Defined Model                       |
| 20                                    | ATP 🔻                                    |
| User Model Name                       | PCB Serial Number                        |
| АТР                                   | 0                                        |
| Product Serial Number                 | Software Version                         |
| 0                                     | 04-16                                    |
|                                       |                                          |
|                                       | SUBMIT                                   |
|                                       |                                          |

Figure 3-8. Product Info Settings

4. Make any necessary changes in the following parameters:

| Parameter             | Description                                                                                                    |                                                                                                    |  |
|-----------------------|----------------------------------------------------------------------------------------------------|----------------------------------------------------------------------------------------------------|--|
| Device ID             | Number given t                                                                                                    | o the current product (selections: 1–255)                                                                                                   |  |
| User Defined Model    | ATP<br>3 C Cells<br>6 D Cells<br>6V Battery<br>12V Battery<br>110V AC<br>CHI 107<br>CHI 234<br>AC Power<br>DC Power | Power source of current product; Used to set low battery light<br>threshold; Parameter is set at the factory and should not be<br>modified. |  |
| User Model Name       | Enter a name for the product                                                                                        |                                                                                                    |  |
| PCB Serial Number     | Serial number for the PCB board, read only                                                                          |                                                                                                    |  |
| Product Serial Number | Serial number of                                                                                                    | of displayed product, read only                                                                                                    |  |
| Software Version      | Displays the ve                                                                                                    | rsion of software currently installed, read only                                                                                            |  |

Table 3-4. Product Info Settings Parameters

5. Press **SUBMIT** to save. New settings will not take affect until power is cycled on the connected device.

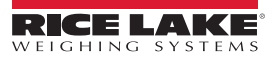

#### 3.4.2 DAC Configuration

ScaleCore Webserver provides controls for DAC (Digital to Analog) output functions in ScaleCore products.

Controls include calibration and manual control. DAC configuration can only be used with products that have an analog output option installed

| Dac                                  | Channel: 0, unCal |
|--------------------------------------|-------------------|
| DAC Channel                          | Source Sensor ID  |
| 0                                    | 1                 |
| Status Operation Mode Unit           | Value Type        |
| Disabled <b>v</b> Normal <b>v</b> Ib | ✓ Gross ✓         |
| Min Sensor Value                     | Max Sensor Value  |
| 0                                    | 1000              |
| Not Filtered Sensor Value            | DAC Offset        |
|                                      | 0                 |
| DAC Gain                             | Min DAC Count     |
| 0                                    | 0                 |
| Max DAC Count                        | Output Mode       |
| 4095                                 | 0V to 5V 🔻        |

Figure 3-9. DAC Configuration Screen

- 1. Select **Configuration** to expand the configuration menu Figure 3-7 on page 19.
- 2. Select DAC.
- 3. Confirm device from drop down menu in upper hand corner of screen.
- 4. Make any necessary changes in the following parameters:

| Parameter                 |                                                                                            | Description                   |
|---------------------------|--------------------------------------------------------------------------------------------|-------------------------------|
| DAC Channel               | Select the chan                                                                            | nel to be used                |
| Source Sensor ID          | Select a numbe                                                                             | r 1–16                        |
| Status                    | Select Disabled                                                                            | (default) or Enabled          |
| Operation Mode            | Select Normal (                                                                            | default) or Manual            |
| Unit                      | Ib<br>kg<br>Ton<br>MTon<br>oz<br>gram<br>k Newton<br>V<br>amp<br>°C<br>°F<br>Kelvin<br>Lux | Select unit to be used        |
| Value Type                | Gross<br>Net<br>Total<br>Tare<br>Zero<br>Peak<br>ADC count<br>Current Mode                 | Select value type to be used  |
| Min Sensor Value          | Enter min senso                                                                            | or value acceptable           |
| Max Sensor Value          | Enter max sensor value acceptable                                                          |                               |
| Not Filtered Sensor Value | Check box is applicable                                                                    |                               |
| DAC Offset                | Current calibration value                                                                  |                               |
| DAC Gain                  | Current calibration value                                                                  |                               |
| Min DAC Count             | Enter min DAC Count acceptable                                                             |                               |
| Max DAC Count             | Enter max DAC Count acceptable                                                             |                               |
| Output Mode               | 0V to 5V<br>0V to 10V<br>+/- 5V<br>+/- 10V<br>4-20mA<br>0-20mA<br>4-24mA                   | Select output mode to be used |

Table 3-5. DAC Configuration Parameters

#### 3.4.3 RF Configuration

Allows the setup of RF (Radio Frequency) cards available in the products connected.

NOTE: See the individual MSI ScaleCore product manuals for proper RF setting configurations.

- 1. Select Configuration to expand the configuration menu Figure 3-7 on page 19.
- 2. Select RF.
- 3. Confirm device from drop down menu in upper hand corner of screen.

| CELAKE                       | Selec      | ted Scale ——— | MSI4260M, id: 1 |
|------------------------------|------------|---------------|-----------------|
| F Configuration for: MSI4260 | )M, id: 1  |               |                 |
| Channel                      | Network ID |               |                 |
| 15                           | 6749       |               |                 |
| Power Level                  | Status     | Device Type   | Always On       |
| 4                            | Enabled 🔻  | Other 🔻       | Disabled 🔻      |

Figure 3-10. Product Info Settings

4. Make any necessary changes in the following parameters:

| Parameter   | Description                                          |
|-------------|------------------------------------------------------|
| Channel     | Select a channel from 12–23                          |
| Network ID  | Enter a number from 0–65534 for an ID                |
| Power Level | Select a level from 0–4                              |
| Status      | Select Enabled (default) or Disabled                 |
| Device Type | Select XBee or Other (for all other cards installed) |
| Always On   | Select Enabled (default) or Disabled                 |

Table 3-6. RF Configuration Parameters

NOTE: Channel, Network ID, and Power Level are only used with the 802.15.4 radio option. If the device does not have a secondary 802.15.4 radio option installed, these settings will have no effect on the scale.

Changing the RF status may result in loss of connection between the scale and connected devices. Connection will need to be reconfigured using the front panel or the serial port.

Only set Always On to Enabled when using Rugged Remote. Having this parameter set to Enabled will drain the battery even when the scale if off. Disconnect the battery when not in use.

5. Press **SUBMIT** to save. Power cycle the product to apply changes.

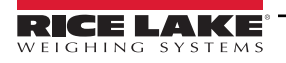

#### 3.4.4 Meter Features

Meter Features are only available for remote display devices.

- 1. Select **Configuration** to expand the configuration menu Figure 3-7 on page 19.
- 2. Select Meter Features.
- 3. Confirm device from drop down menu in upper hand corner of screen.

| RICE LAK          | 1 S                  | Selected Scale — MSI8000 Display, id: 26 |
|-------------------|----------------------|------------------------------------------|
| Meter Features C  | onfiguration for: MS | 18000 Display, id: 26                    |
| Focus Loadcell ID |                      | Max Number Loadcell                      |
| 0                 |                      | 2                                        |
| Reroute Mode      | Summing Mode         | Selected Summing Mode                    |
| Disabled 🔻        | Off                  | ▼ None ▼                                 |
|                   |                      |                                          |

Figure 3-11. Product Info Settings

4. Make any necessary changes in the following parameters:

| Parameter             |                                                             | Description                                                  |
|-----------------------|-------------------------------------------------------------|--------------------------------------------------------------|
| Focus Loadcell ID     | Select a number from                                        | 1–5                                                          |
| Max Number Load Cell  | Select a number from 1–4                                    |                                                              |
| Reroute Mode          | Select Enabled or Disabled (default)                        |                                                              |
| Summing Mode          | Off<br>All<br>Pairs<br>Both<br>User Defined                 | Select a combination to add loads                            |
| Selected Summing Mode | None<br>All<br>Pairs Loadcell 1 & 2<br>Pairs Loadcell 3 & 4 | Select an option if further definition is needed for summing |

Table 3-7. Meter Feature Settings Parameters

#### 3.4.5 Scan Lists

A scan list is a list of remote devices/sensors (load cells) connected to a remote display. Remote displays are capable of supporting up to four remote sensors. See the connected device manual for more information on how the scan list works.

- 1. Select **Configuration** to expand the configuration menu Figure 3-7 on page 19.
- 2. Select Scan Lists.
- 3. Confirm device from drop down menu in upper hand corner of screen.

| RICE LAKE           | •                         | Selected Scale —            | MSI8000 Display, id: 26 |
|---------------------|---------------------------|-----------------------------|-------------------------|
| Scan List Configura | tion for: MSI8000 Display | ı, id: 26                   |                         |
|                     |                           |                             |                         |
|                     | S                         | ican List of Remote Sensors |                         |
| i                   | Device ID:                | Sensor ID:                  |                         |
| 4                   |                           | 1                           |                         |
| 2                   | Device ID:                | Sensor ID:                  |                         |
| 7                   |                           | 1                           |                         |
| 3                   | Device ID:                | Sensor ID:                  |                         |
| 0                   |                           | 1                           |                         |
| 4                   | Device ID:                | Sensor ID:                  |                         |
| 0                   |                           | 1                           |                         |
|                     |                           | ,                           |                         |
|                     |                           | SUBMIT                      |                         |
|                     |                           |                             |                         |

Figure 3-12. Product Info Settings

4. Make any necessary changes in the following parameters:

| Parameter        | Description                      |
|------------------|----------------------------------|
| Scan List Number | Select a scan list number        |
| Remote Device ID | Select a remote device ID number |
| Source Sensor ID | Select a source sensor ID number |

Table 3-8. Sensor Scan List Settings Parameters

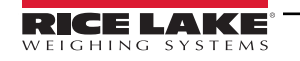

# 3.5 Load Cell Menu

Allows load cells parameters to be set for each load cell connected to any connected device.

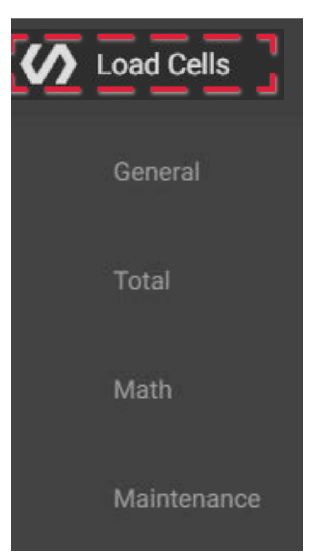

Figure 3-13. Load Cell Menu

| Option      | Description                                                                  |
|-------------|------------------------------------------------------------------------------|
| General     | General individual load cell configuration settings Section 3.5.1 on page 27 |
| Total       | Totaling configuration settings Section 3.5.2 on page 28                     |
| Math        | Math expression configuration Section 3.5.3 on page 29                       |
| Maintenance | Load thresholds and a record of load information Section 3.5.4 on page 30    |

Table 3-9. Load Cell Menu Options

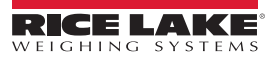

#### 3.5.1 General

- 1. Select Load Cells to expand the Load Cell menu Section 3.5 on page 26.
- 2. Select General.
- 3. Confirm device from drop down menu in upper hand corner of screen.

|                              |                                               | Selected Scale — MSI4260M, id: 0                                       |                                                                                                    |
|------------------------------|-----------------------------------------------|------------------------------------------------------------------------|----------------------------------------------------------------------------------------------------|
| nfiguration f                | or: MSI4260N                                  | l, id: 0                                                               |                                                                                                    |
| ad Cell Enabled<br>Enabled ▼ | Filter                                        | Load Cell Name<br>Crane Scale #1<br>SUBMIT                             |                                                                                                    |
|                              | nfiguration f<br>ad Cell Enabled<br>Enabled v | nfiguration for: MSI4260M<br>ad Cell Enabled Filter<br>Enabled • Low • | Selected Scale MSI4260M, id: 0  ad Cell Enabled Filter Load Cell Name Enabled • Low • Crane Scale #1  SUBMIT |

Figure 3-14. Load Cell General Configuration Screen

4. Make any necessary changes in the following parameters:

| Parameter         | Description                               |
|-------------------|-------------------------------------------|
| Load Cell Number  | Select a load cell number 1–5             |
| Load Cell Enabled | Select Enabled (default) or Disabled      |
| Filter            | Set filtering to Off, Low, Medium or High |
| Load Cell Name    | Enter a name to identify the load cell    |

Table 3-10. Load Cell General Settings Parameters

NOTE: Crane scales and dynamometers have their own built-in load cell. Enabling additional load cell channels in a crane scale or dynamometer will have no effect on the product operation. Do not enable additional load cells for crane scales or dynanometers.

IMPORTANT: All changes to Load Cell parameters affect scale operation. Load Cell parameters must only be changed by qualified personnel.

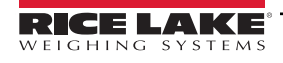

#### 3.5.2 Total

- 1. Select Load Cells to expand the Load Cell menu Section 3.5 on page 26.
- 2. Select Total.
- 3. Confirm device from drop down menu in upper hand corner of screen.

| d Cell Total Co      | nfiguration for: MS    | 614260M, id: 0        |                                           |
|----------------------|------------------------|-----------------------|-------------------------------------------|
| Load Cell Number     | Total Mode<br>Disabled | Minimum Stabl         | e Time In 50 milli Sec                    |
| Lower Bound Weight A | ccept                  |                       | Upper Bound Weight Accept                 |
| 0                    |                        |                       | 2000                                      |
|                      | The following are in P | ercentage of Capacity | . For Example, 20, means 20% of Capacity. |
| Drop Threshold       |                        |                       | Rise Threshold                            |
| 0                    |                        |                       | 1                                         |

Figure 3-15. Load Cell Total Configuration

4. Make any necessary changes in the following parameters:

| Parameter                 | Description                                                                                                    |
|---------------------------|----------------------------------------------------------------------------------------------------|
| Load Cell Number          | Select the load cell number from 1–5                                                                                                    |
| Total Mode                | Select the type of total mode for the connected product <ul> <li>Disabled</li> <li>Auto Load</li> <li>Auto Normal</li> <li>Auto Peak</li> <li>Load Drop</li> <li>On Accept</li> <li>On Command</li> </ul> |
| Minimum Stable Time       | Select the minimum stable time from 0–255 (in 50 ms)                                                                                                    |
| Lower Bound Weight Accept | Enter the lower bound weight                                                                                                    |
| Upper Bound Weight Accept | Enter the upper bound weight                                                                                                    |
| Drop Threshold            | Select the drop threshold number from 0–100 (in percentage of capacity)                                                                                                    |
| Rise Threshold            | Select the rise threshold number from 0–100 (in percentage of capacity)                                                                                                    |

Table 3-11. Load Cell Total Settings Parameters

NOTE: Crane scales only have 1 load cell. All other load cells should be disabled.

#### 3.5.3 Math

- 1. Select Load Cells to expand the Load Cell menu Section 3.5 on page 26.
- 2. Select Math.
- 3. Confirm device from drop down menu in upper hand corner of screen.

| RICE LAKE                                              | s                                                          |                          | Selected Scale ——        | MSI4260M, id: 1             |
|--------------------------------------------------------|------------------------------------------------------------|--------------------------|--------------------------|-----------------------------|
| Math Channel Cor                                       | figuration for: MSI42                                      | 260M, id: 1              |                          |                             |
| Math Channel Status<br>Enabled ▼<br>Math expression ct | Math Expression<br>0+1<br>urrently only supports adding. F | For example, 0+1+2 means | ralue of Sensor1 + Senso | r2 + Sensor3. Sensor number |
|                                                        |                                                            | ranges from 0 to 3.      |                          |                             |

Figure 3-16. Math Channel Configuration

4. Make any necessary changes in the following parameters:

| Parameter       | Description                |
|-----------------|----------------------------|
| Enabled         | Select Enabled or Disabled |
| Math Expression | Enter math expression      |

Table 3-12. Math Channel Settings Parameters

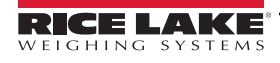

#### 3.5.4 Maintenance

() IMPORTANT: Do not change these settings without consulting Rice Lake Weighing Systems or a local dealer.

- 1. Select Load Cells to expand the Load Cell menu Section 3.5 on page 26.
- 2. Select Maintenance.
- 3. Confirm device from drop down menu in upper hand corner of screen.

| HING SYSTEM             | s                         | Selected Scale — MSI4260M, id: 1       |
|-------------------------|---------------------------|----------------------------------------|
| ad Cell Mainten         | ance for: MSI4260M, id: 1 |                                        |
| Load Cell Number<br>1 🔻 | Lift Count: 13            | Overload Count: 1                      |
|                         | Threshold as Percentage   | e of Capacity. 0=0.5%, 1=1%, 100=100%. |
| Lift Threshold          |                           | Drop Threshold                         |
| F                       |                           | 1                                      |

Figure 3-17. Load Cell Maintenance Screen

4. Make any necessary changes in the following parameters:

| Parameter        | Description                                                                                     |
|------------------|-------------------------------------------------------------------------------------------------|
| Load Cell Number | Select the load cell number from 1–4                                                            |
| Lift Count       | Number of times the load cell has exceeded the Lift Threshold                                   |
| Overload Count   | Number of times the load cell has exceeded capacity                                             |
| Lift Threshold   | Select the lift threshold number from 0–100 (in percentage of capacity, 0=0.5%, 1=1%, 100=100%) |
| Drop Threshold   | Select the drop threshold number from 0–100 (in percentage of capacity, 0=0.5%, 1=1%, 100=100%) |

Table 3-13. Maintenance Settings Parameters

# 3.6 Inputs / Outputs

Allows Input and Output parameters to be set for each load cell connected to any connected device.

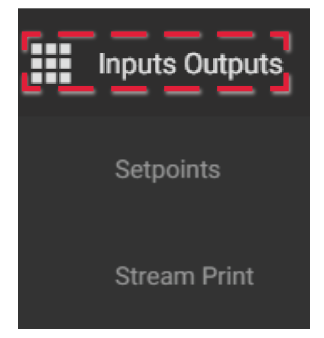

Figure 3-18. Inputs Outputs Menu

| Option    | Description                                                                  |
|-----------|------------------------------------------------------------------------------|
| Setpoints | Provides trip points for load values Section 3.6.1 on page 32                |
| Total     | Provides output settings for streaming and printing Section 3.5.2 on page 28 |

Table 3-14. Load Cell Menu Options

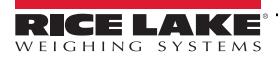

#### 3.6.1 **Setpoints**

Provides a trip point for load values.

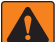

WARNING: Safety systems with relay outputs for overload projection should utilize local relay outputs from load cell devices. Remote relays can be used, but will lose functionality in the event that the Scalecore Webserver loses power or communication with remote devices"

- 1. Select Inputs Outputs to expand the Input/Output Menu Figure 3-18 on page 31.
- 2. Select Setpoints.
- 3. Confirm device from drop down menu in upper hand corner of screen.

| point Configuration  | 1 101. 1VIS1420UIVI, IQ. 1 |                   |       |
|----------------------|----------------------------|-------------------|-------|
| Setpoint Number      |                            |                   |       |
| Status<br>Disabled   | Source Sensor ID           | Relay Output Mode | Ţ     |
| Comparison Logic     | Comparison Value           | Value Type        |       |
| Greater than         | 0                          | Net Gross         | •<br> |
| Hysteresis In D<br>3 |                            |                   |       |

Figure 3-19. Setpoint Configuration Screen

4. Make any necessary changes in the following parameters:

| Parameter         | Description                                 |
|-------------------|---------------------------------------------|
| Setpoint Number   | Select the setpoint number from 1–3         |
| Status            | Select Disabled or Enabled                  |
| Source Sensor ID  | Select the source sensor ID number from 1–5 |
| Relay Output Mode | Select Coil or Latch                        |
| Comparison Logic  | Select Undefined, Greater Than or Less Than |
| Comparison Value  | Enter the comparison value                  |
| Value Type        | Select the value type parameter             |
| Hysteresis in D   | Select the hysteresis in D number from 0–99 |

Table 3-15. Setpoints Configuration Parameters

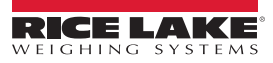

#### 3.6.2 Stream Print String

NOTE: Do not change these settings without consulting Rice Lake Weighing Systems or a local dealer.

#### Listeners

The Listeners feature controls the machine to machine communications interfaces.

- 1. Select Inputs Outputs to expand the Input/Output Menu Figure 3-18 on page 31.
- 2. Select Stream Print String.
- 3. Confirm device from drop down menu in upper hand corner of screen.

| IING SYSTEMS                   |                     |            |
|--------------------------------|---------------------|------------|
| am Print Configuration for: MS | SI4260M, id: 1      |            |
|                                |                     |            |
|                                | SUBMIT              |            |
|                                |                     |            |
| LISTENERS                      | PRINT STRING        | FORMATTERS |
| Listener Number                | Destination ID      |            |
| 0                              | 255                 |            |
| Sensor ID                      | Stream Type         |            |
| 1                              | UARTO 🔻             |            |
|                                |                     |            |
| Interval in 50m Sec            | Control Output Mode |            |
|                                |                     |            |

Figure 3-20. Listeners Screen

- 4. Select the Listeners tab.
- 5. Make any necessary changes in the following parameters:

| Parameter           | Description                                                                                                    |
|---------------------|----------------------------------------------------------------------------------------------------|
| Listener Number     | Select stream listener number from 0–2                                                                                        |
| Destination ID      | Select the ID assigned to the stream listener from 0–255;<br>255 indicates broadcast ID, it is for every device that attached |
| Sensor ID           | Select the sensor the listener will observe from 1–5                                                                          |
| Stream Type         | Select the type of this stream listener                                                                                       |
| Interval (50 ms)    | Select interval value from 0–255<br>Example: 20 means 20x50 ms = 1 second.                                                    |
| Control Output Mode | Select the mode for the listener                                                                                              |

Table 3-16. Listener Parameters

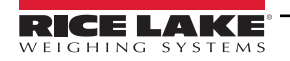

#### **Print String**

The edit print string, allows the mode, interval and composite for a listener to be configured. The mode can be configured to print on command, on stable load, continuous, or it can be disabled. Print provides information provided by the configured print formatters in a single print.

- 1. Select Inputs Outputs to expand the Input/Output Menu Figure 3-18 on page 31.
- 2. Select Stream Print String.
- 3. Select the Print String tab.
- 4. Confirm device from drop down menu in upper hand corner of screen.

| RICE LAKE                         | Selected Sc          |            |
|-----------------------------------|----------------------|------------|
| Stream Print Configuration for: M | SI4260M, id: 1       |            |
|                                   | SUBMIT               |            |
| LISTENERS                         | PRINT STRING         | FORMATTERS |
| Listener Number                   | Control Output Mode  |            |
| 0                                 | Command 🔻            |            |
| Interval in Second                | Composite Formatters |            |
| 2                                 | 1                    |            |
|                                   |                      |            |

Figure 3-21. Print String Screen

5. Make any necessary changes in the following parameters:

| Parameter            | Description                                                                               |  |
|----------------------|-------------------------------------------------------------------------------------------|--|
| Listener Number      | Select stream listener number from 0–2                                                    |  |
| Control Output Mode  | Select the output mode for the print string; Disabled, Command, Stable Load, Continuous   |  |
| Interval in Seconds  | Select the interval period on continuous output from 0-255, 0 (fastest) up to 255 seconds |  |
| Composite Formatters | Add formatters from list; preview as needed; Clear to reset selected formatters           |  |

Table 3-17. Print String Parameters

#### Formatters

Displays a list of formatters.

| RIC  | ELAKE<br>HING SYSTEMS   |                |                    | MSI4260M, id: 1 |
|------|-------------------------|----------------|--------------------|-----------------|
| Stre | eam Print Configuration | for: MSI4260M, | .id: 1             |                 |
|      |                         |                | SUBMIT             |                 |
|      | LISTENERS               |                | PRINT STRING       | FORMATTERS      |
|      |                         |                | List of Formatters |                 |
|      | 1                       | R7S0T7V_U_Mrn  |                    | _               |
|      | 2                       | R7S0T1V_U_Mrn  |                    | _               |
|      | 3                       | R7S0T0V_U_Mrn  |                    | _               |
|      | 4                       | R7S0T3V_U_Mrn  |                    | _               |

#### Figure 3-22. Formatters Screen

A print string formatter has 3 main types of characters. **Parameter Source** print characters control the basic structure of the print string, where the data information will be extracted from, and the type of data that will output. **Output** print characters control the type of information that is output in a print string. **Formatting** print characters control non-data related actions such as spaces and line breaks.

**NOTE:** All characters are case sensitive.

| Character | Definition                                 | Explanation                                                                                                    |
|-----------|--------------------------------------------|----------------------------------------------------------------------------------------------------|
| R##       | Right justify length of next field         | R5 means next item maximum width is 5 characters with padding leading spaces if needed;<br>R0 means variable width without justify; It is only valid for one next field;<br>## maximum value is 12.                                                                                                    |
| L##       | Left justify length of next field          | L5 means next item maximum width is 5 characters with padding trailing spaces if needed;<br>L0 means variable width without justify. It is only valid for one next field.<br>## maximum value is 12.                                                                                                    |
| S##       | Defines sensor for fields V, I, M, N and U | S05 means that fields V, I, M, N and U will output values from sensor 05;<br>Once S## is specified, following V, I, M, N and U fields are referred to current S## until new S##<br>is specified; ## maximum value is 15.<br><b>NOTE: If sensor is not specified, default sensor is Sensor#0</b>                                                                |
| T#        | Defines data type                          | <ul> <li># represents the type of data that trailing characters will output: 0==GROSS, 1==NET,</li> <li>2==TOTAL, 3==TARE, 4==ZERO, 5==PEAK, 6==ADC COUNT, 7==CURRENT MODE.</li> <li>8 == Total count</li> <li>Example, T1 means following value field is for NET weight value;</li> <li>NOTE: If data type is not specified, default type is GROSS</li> </ul> |

Table 3-18. Parameter Print Characters

| Definition                                                | Explanation                                                                                                    |  |
|-----------------------------------------------------------|----------------------------------------------------------------------------------------------------|--|
| Outputs real value                                        | Output value is based on leading print string data type T# from sensor ID field S##;                                                                                                    |  |
| Outputs integer value                                     | Output precision is based on configured count-by d;                                                                                                    |  |
| Outputs absolute value                                    | See Table 3-18 on page 35                                                                                                    |  |
| 5-character string of specified data type                 | Output character field representing data type T#; character field is fixed at five characters with trailing padding spaces if needed;<br>Example, T1 is NET mode; M field will print NET with two trailing blank characters<br>T6 is ADC COUNT; M field will print ADC C with no trailing blank characters                                                                                                    |  |
| First character of specified data type                    | Output character field representing data type T#; character field is fixed at one character;<br>Example, T1 is NET mode; m field will print N<br>T6 is ADC COUNT; m field will print A                                                                                                    |  |
| Name of sensor                                            | Output name of sensor S##; Name is defined by<br>NOTE: Field can be controlled by R## and L##                                                                                                    |  |
| 2-character string of current unit<br>of specified sensor | Unit output is always two characters; kg=kilogram, lb=Pound, T =Metric Ton, TN=English Ton                                                                                                    |  |
| First character of current unit<br>of specified sensor    | Unit output is always one character                                                                                                    |  |
| Polarity of specified sensor                              | Output '-' if negative; Output blank space if positive                                                                                                    |  |
| Status of specified sensor                                | Output M= in-motion, Z=COZ, O=overload or underload; Blank space outputs if none                                                                                                    |  |
| Outputs date                                              | # represents the date formatting: 0==yyyymmdd, 1==dd/mm/yy, 2==mm/dd/yy, 3==dd/mm/yyyy, 4==mm/dd/yyyy, 5==yyyy/mm/dd<br>NOTE: Date can only be set on ScaleCore products that have internal clock circuitry and software.                                                                                                    |  |
| Outputs time                                              | # represents the time formatting: 0==hhmmss, 1==hh:mm, 2==hh:mm:ss, 3==hh:mm AM/PM,<br>4==hh:mm:ss AM/PM<br>NOTE: Time can only be set on ScaleCore products that have internal clock circuitry and                                                                                                    |  |
|                                                           | Definition           Outputs real value           Outputs integer value           Outputs absolute value           5-character string of specified data type           First character of specified data type           Name of sensor           2-character string of current unit<br>of specified sensor           First character of current unit<br>of specified sensor           Polarity of specified sensor           Status of specified sensor           Outputs date           Outputs time |  |

Table 3-18. Parameter Print Characters (Continued)

| Character | Formatting                            |  |  |
|-----------|---------------------------------------|--|--|
| -         | Space character                       |  |  |
| r         | Carriage return                       |  |  |
| n         | New line feed                         |  |  |
| ٨         | String quote (^ABC D^ outputs "ABC D" |  |  |
| S         | Start of text (STX)                   |  |  |

Table 3-19. Formatting Print Characters

#### Examples:

String: R7S0T0V\_U\_Mrn

- R7 Right justify next output with 7 characters width
- S0 All values extracted from Sensor 0
- T0 All data extracted as GROSS mode
- V Output data value precision based on <u>count-by</u>
- \_ Space
- U Output 2-character string unit
- \_ Space
- M Output 5-character data type string
- r carriage return
- n line feed

Output: 12345 Ib GROSS < cr LF>

String: S0T0MR7V\_Urn
Output: GROSS 12345 lb <<u>cr</u> LF>

String: S0R4NT0R7V\_U\_Mrn

Sensor name is "WestSide." Print string only outputs "West" because R4 limits the N output to 4 characters.

Output: West 12345 lb GROSS <cr LF>

String: ^Crane:1 ^S0T0R7V\_U\_Mrn 1st field is a string "Crane:1 ". Output: **"Crane:1" 12345 lb GROSS** <cr LF>

Standard Rice Lake Serial Scale String: sPR7S0T7Aumtrn

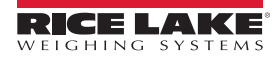

## 3.7 Network

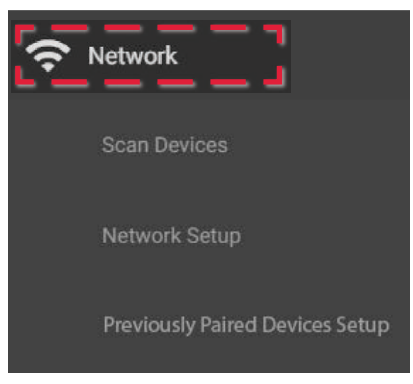

Figure 3-23. Inputs Outputs Menu

| Option                          | Description                                                                                 |  |
|---------------------------------|---------------------------------------------------------------------------------------------|--|
| Scan Devices                    | Manually scan for new devices Section 3.7.1 on page 38                                      |  |
| Network Setup                   | Provides network configuration settings Section 3.7.2 on page 39                            |  |
| Previously Paired Devices Setup | Enable and delete devices that are permanently part of the network Section 3.7.3 on page 40 |  |

Table 3-20. Load Cell Menu Options

IMPORTANT: Changing the Network Configuration settings may result in loss of connection to scales and displays.Wi-Fi Network settings for scales, indicators, and displays are not user configurable and may only be reset by Rice Lake Weighing Systems.

#### 3.7.1 Scan Devices

Use Scan Devices to update the list of available scales when new scales that are not in the Previously Paired list are added. If there are available scales that do not display, run a server scan.

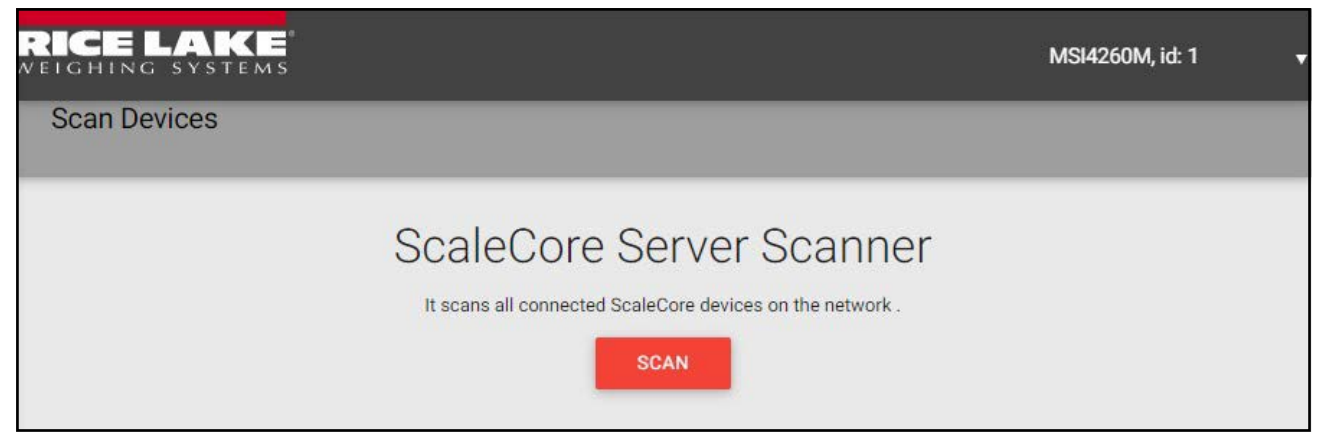

Figure 3-24. ScaleCore Server Scanner

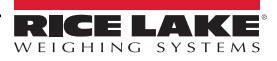

#### 3.7.2 Network Setup

Select Scan to scan for ScaleCore devices connected to the network.

NOTE: Only administrator level users have access to Network Setup.

| twork Configuration |             |  |
|---------------------|-------------|--|
|                     |             |  |
| Base IP address     |             |  |
| 192.168.1.2         |             |  |
| Subnet Range        | Port Number |  |
| 30                  | 2000        |  |
|                     |             |  |

#### Figure 3-25. ScaleCore Webserver Scanner

Subnet range will work in conjunction with the base IP address. For example, if the base IP address is 192.168.1.2 and the Subnet range is 30, the web server will search for devices with IP addresses between 192.168.1.2 and 192.168.1.32.

NOTE: The subnet should be limited to cover only the address range being used by the network. A larger number increases Scan Device time both manually and at every power-up.

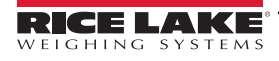

#### 3.7.3 Previously Paired Devices Setup

The ScaleCore Webserver adds all devices to the Previously Paired Devices Setup list when they are first detected during a scan for devices, either manually or automatically on power up. The Previously Paired Devices list includes all indicators, scales or remote devices. If an enabled device is disconnected from the network or powered off, the ScaleCore Weberver continuously attempts to reconnect with the device. Devices are included on the Previously Paired Devices list until they are disabled or deleted by an admin level user.

| RICE LAKE            |              |                                                  |           | MSI8000 Dis | splay, id: 20 🛛 🚽 |
|----------------------|--------------|--------------------------------------------------|-----------|-------------|-------------------|
| Previously Paired De | evices Setup |                                                  |           |             |                   |
|                      |              | ScaleCore Connect                                |           |             |                   |
| 1<br>                | 2<br>id: 2   | Previously Paired Devi<br>3<br>192.168.1.11;2000 | 4 Enabled | Delete 5    |                   |
| MSI4260M             | id: 3        | 192.168.1.14;2000                                | Enabled   | Delete      |                   |
| MSI8000 Display      | id: 20       | 192.168.1.7;2000                                 | Enabled   | Delete      |                   |
| MSI4260M             | id: 4        | 192.168.1.13;2000                                | Enabled   | Delete      |                   |
|                      |              | SUBMIT                                           |           |             |                   |

Figure 3-26. ScaleCore Webserver Scanner

| Number | Parameter         | Description                                                                                                    |
|--------|-------------------|----------------------------------------------------------------------------------------------------|
| 1      | Device Model Name | Model name of persistently connected device                                                                                                    |
| 2      | Device ID         | Assigned identification number                                                                                                    |
| 3      | Device IP Address | Device static IP address                                                                                                    |
| 4      | Enabled           | <ul> <li>Toggled ON</li> <li>If device is powered on and in range, ScaleCore Webserver maintains connection with the enabled device.</li> <li>If device is not on or is not in range, ScaleCore Webserver continuously attempts to connect with the device.</li> <li>Toggled OFF</li> <li>ScaleCore Webserver disconnects from device and does not attempt to reconnect.</li> </ul> |
| 5      | Delete            | Toggle <b>Delete</b> ON and select <b>SUBMIT</b> to remove ScaleCore Webserver from the previously paired device list permanently.                                                                                                    |

Table 3-21. Maintenance Settings Parameters

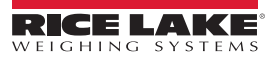

## 3.8 User Group

User group allows the viewing and setup of users and user privileges. User privilege selections are Viewing, Scale User, Limited Admin and Admin (Table 3-22 on page 41). The User Group Network Configuration screen is only available if the user is signed in as Admin.

WEIGHING SYSTEMS User Group CREATE USER User Accounts User Accounts INTH Limited REMOVE EDIT JOSE Scale User REMOVE EDIT MARC Viewing REMOVE EDIT ADMIN Admin EDIT

To switch users, close the current window and reopen and log into another.

Figure 3-27. User Group Screen

New users can be assigned one of four user privilege levels. See Table 3-22. for capabilities of each user privilege level.

|                   | Admin | Limited<br>Admin | Scale User | Viewing |
|-------------------|-------|------------------|------------|---------|
| Monitors          |       |                  | •          |         |
| Indicator         | Y     | Y                | Y*         | Y**     |
| Multi Indicator   | Y     | Y                | Y*         | Y**     |
| User Sum          | Y     | Y                | Y*         | Y**     |
| Configuration     | •     | •                | •          |         |
| Product Info      | Y     | Y                | N          | N       |
| DAC Configuration | Y     | Y                | N          | N       |
| RF Configuration  | Y     | Y                | N          | N       |
| Meter Features    | Y     | Y                | N          | N       |
| Scan Lists        | Y     | Y                | N          | N       |
| Date Time         | Y     | Y                | N          | N       |
| Load Cells        | •     |                  |            |         |
| General           | Y     | Y                | N          | N       |
| Total             | Y     | Y                | N          | N       |
| Math              | Y     | Y                | N          | N       |
| Maintenance       | Y     | Y                | N          | N       |

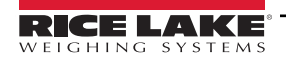

|                                | Admin | Limited<br>Admin | Scale User | Viewing |
|--------------------------------|-------|------------------|------------|---------|
| Inputs/Outputs                 |       |                  |            |         |
| Setpoints                      | Y     | Y                | N          | N       |
| Stream Print String            | Y     | Y                | N          | N       |
| Network                        | •     |                  |            |         |
| Scan Devices                   | Y     | Y                | N          | N       |
| Network Setup                  | Y     | Y                | N          | N       |
| Previously Paired Device Setup | Y     | Y                | N          | N       |
| User Group                     | Y     | N                | N          | N       |

Table 3-22. ScaleCore Webserver Permissions

\* Scale User can control scale functions, such as zero and tare.

\*\*Viewing is read-only and is not able to configure or control the scale. Viewing can be used to set an account that allows for a customer to view live weight without affecting the scale operation.

#### 3.8.1 Create User

To create a new user:

- 1. Select User Group to display User Accounts.
- 2. Select Create User. New user dialog box displays.

| New User Name | Password length must greater than 4 characters |        |  |
|---------------|------------------------------------------------|--------|--|
| TestUserName  |                                                |        |  |
|               |                                                |        |  |
|               | Privilege Level Viewing                        | SUBMIT |  |
|               |                                                | CANCEL |  |

Figure 3-28. New User Dialog

- 3. Enter New User Name, Password and Privilege Level (Table 3-22.).
- 4. Confirm Password by re-entering password.
- 5. Select **Submit**. New user displays on the User Group screen.
- 6. Select Yes.

#### 3.8.2 Edit User

To edit an existing user:

- 1. Select **User Group** to display User Accounts.
- 2. Select Edit to the right of the user to be edited (Figure 3-27 on page 41).

| TESTUSERNAME            |                                                |        |  |
|-------------------------|------------------------------------------------|--------|--|
|                         | Password length must greater than 4 characters |        |  |
|                         |                                                |        |  |
| Privilege Level Viewing | SUBMIT                                         | CANCEL |  |
|                         |                                                |        |  |

Figure 3-29. Edit User Dialog

- 3. Password and Privilege Level (Table 3-22 on page 41).
- 4. Confirm Password by re-entering password.
- 5. Select Submit.

#### 3.8.3 Remove User

To remove an existing user:

- 1. Select User Group to display User Accounts.
- 2. Select **Remove** to the right of the user to be removed (Figure 3-27 on page 41). Confirmation box displays.

| Are You Sure Want to Remove: TESTUSERNAME |    |  |
|-------------------------------------------|----|--|
| YES                                       | NO |  |
|                                           |    |  |

Figure 3-30. Remove User Confirmation Box

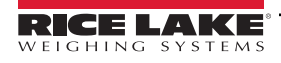

# 4.0 Advanced Setup

# 4.1 Troubleshooting

This is a good spot for troubleshooting info

# 4.2 Antenna Options

NOTE: To meet FCC licensing rules, use only antennas supplied or recommended by Rice Lake Weighing Systems.

Antenna placement is critical to problem-free use of the system.

- Ensure a relatively clear transmission path exists between the devices to be connected; Radio signals travel primarily by line of sight (LOS), obstructions between stations may degrade the system performance
- When using the long range antenna, mount the antenna on an elevated structure to ensure that you have a clear LOS
  transmission path; This will ensure the antenna will clear surrounding obstructions; Do not provide a ground plane for the
  antenna
- Fixed station locations often benefit from directional antennas when the location of the other components of the RF network are fixed and/or in the same direction; Never use a directional antenna on a mobile system
- If using the standard antenna, ensure the antenna is not blocked by any metal; Transmission is good through most kinds
  of glass so mounting a meter next to a window will work fine; If there is no clear line of sight place to mount the receiving
  device, consider switching to the long range antenna so the antenna can be set up remotely
- The standard and long range antennas are vertical plane devices; They should be vertical, pointing up or down, when high off the ground (like the underside of a large bridge crane); Do not mount them sideways; The long range 9 dBi antenna is particularly sensitive to off axis mounting; Use a level to ensure the antenna is exactly 90° perpendicular to the earth
- Do not mount an omni-directional antenna next to metallic or concrete surfaces; This can result in reflections and undesired RF characteristics; Use a corner reflector instead
- After installation, seal the antenna connection with an adhesive heat shrink boot; Failure to seal the antenna may result in liquid destroying the antenna and device it's connected to

NOTE: Rice Lake Weighing Systems does not generally recommend extending coaxial cable beyond three meters. There are cases where the signal loss from a longer cable is less than the signal improvement from moving the antenna to a better location. Please consult Rice Lake Weighing Systems if use of a longer coaxial cable is required.

#### **Standard Antenna**

The standard antenna is an articulated 1/2 wave 2 dBi gain design with a reverse TNC connector that mounts directly on the enclosure.

This antenna and coax connector, though resistant to water, is not water-proof. Seal the reverse TNC base with an adhesive heat shrink boot if this antenna might be exposed to rain or other weather conditions where it could get wet.

This antenna must be vertically oriented and is suitable for most short to medium range applications.

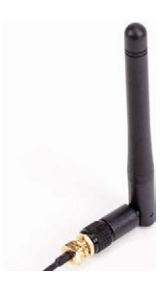

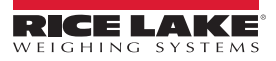

## 4.3 Server Updates

The ScaleCore Webserver is easily upgraded or downgraded using a USB drive. ScaleCore Webserver software updates can be found at <u>www.ricelake.com</u>.

- 1. Copy ScaleCore Webserver software .pkg file onto a USB drive.
  - NOTE: USB drive must be formatted as FAT32
    - USB file must contain only one .pkg file.
- 2. Insert USB drive into one of the USB ports. The web server automatically loads and installs software. Wait time depends on whether or not the web server is already powered up.
  - If the web server is ON, wait for about 2.5 minutes for installation.
  - If the web server was OFF, turn it on and wait for about 4.5 minutes for web server boot up and installation.
- 3. Clear HTML5 browser cookies.

NOTE: For optimal performance, set browser to auto-delete cookies and clear history upon browser exit. Process for clearing cookies is browser specific. Refer to help resources located in browser menu.

- 4. Restart HTML5 browser.
- 5. Remove USB drive.

IMPORTANT: If USB drive contains an older software version than what is currently installed on the ScaleCore Webserver, the software on the webserver will be downgraded to the version on the USB drive. Downgrading software may result in loss of product features, functionality or configuration data.

After updating software, repeat steps 3-5 on all web browsers that are connected to the Webserver.

If any other ScaleCore Device requires an update, refer to the device specific ScaleCore product manual for update instructions.

# 4.4 ScaleCore Webserver Mechanical Maintenance

The ScaleCore Webserver does not need to be opened for normal operation and should only be opened to attach a custom power cable to the power terminal block, to replace the battery for the Real Time Clock or to remove the Ethernet cable Opening

#### 4.4.1 Open Enclosure

If the ScaleCore Webserver enclosure needs to be opened, follow the instructions below:

- 1. Remove tamper evident stickers.
- 2. Remove enclosure screws and enclosure lid with phillips head screwdriver.

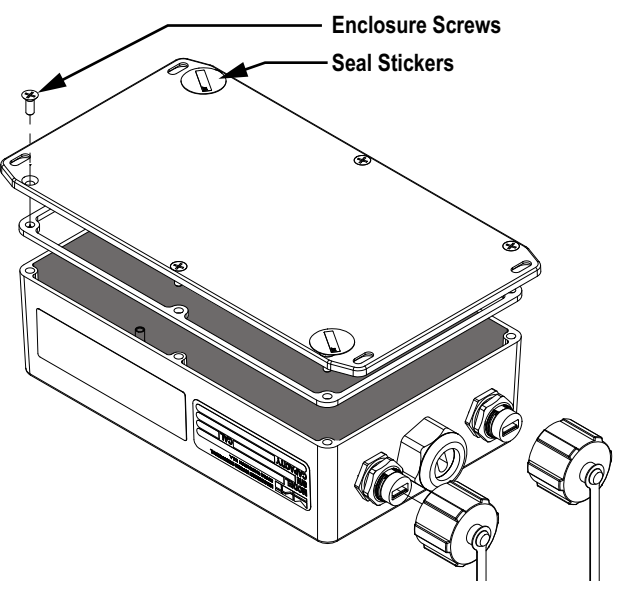

Figure 4-1. Enclosure Screw Locations

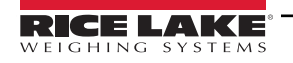

#### 4.4.2 Reseal Enclosure

- 1. Align enclosure gasket with the open lip of the enclosure.
- 2. Replace lid of enclosure.
- 3. Replace enclosure screws (Figure 4-1 on page 45) with a philips head screwdriver.
- 4. Torque screws to 5 in-lb.

#### 4.4.3 Cable Connections

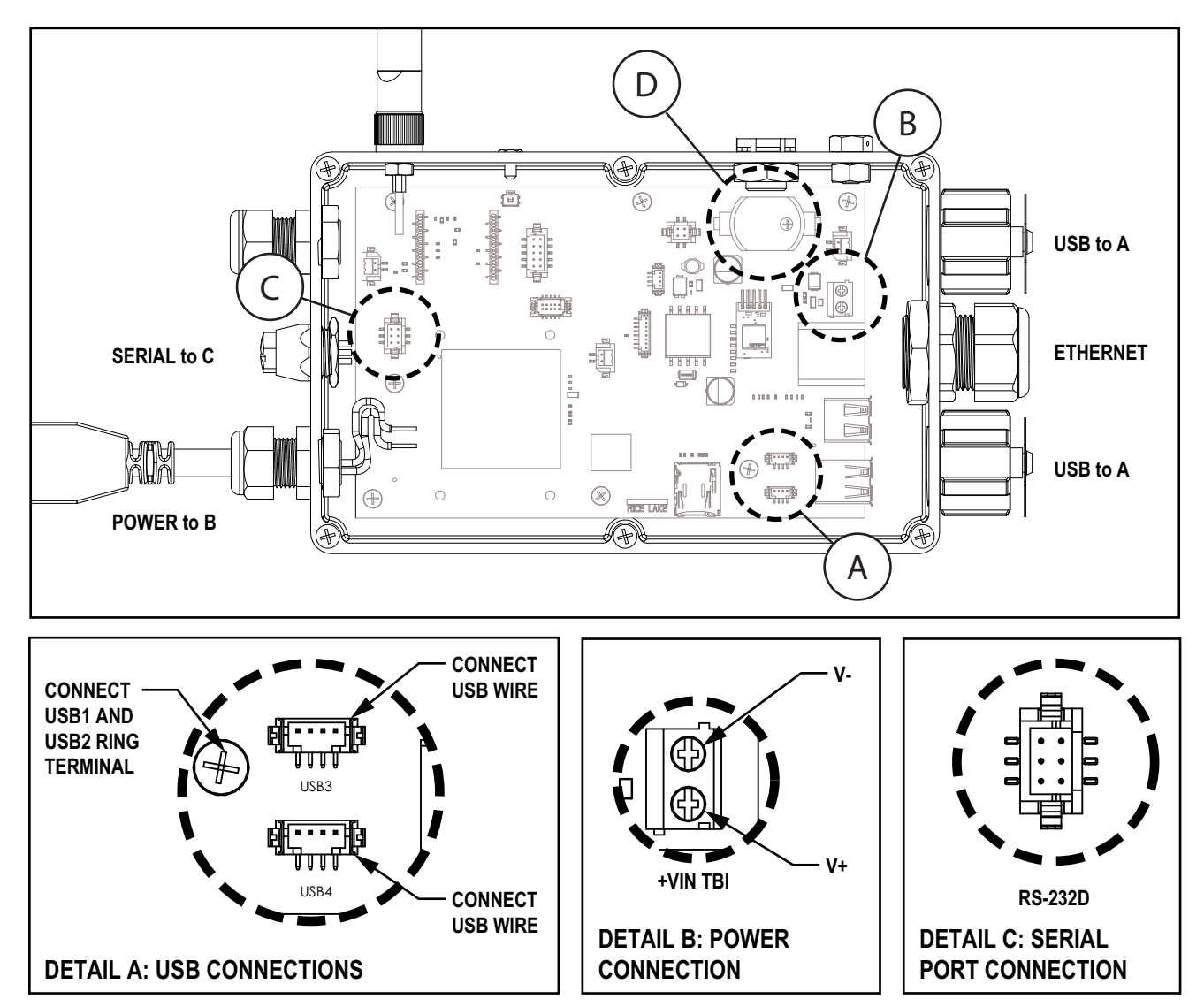

Figure 4-2. Connections

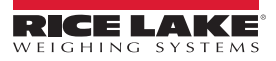

#### 4.4.4 **Replace Battery**

The ScaleCore Webserver utilizes a CR2016 coin-cell battery to maintain time and date while the ScaleCore Webserver is disconnected from a power supply. If the ScaleCore Webserver no longer updates the time and date while the power is disconnected from a power supply, the battery may need to be replaced. Battery life is approximately 5 years with a fresh battery. A Phillips screwdriver and a flathead screwdriver are needed to remove the coin cell battery

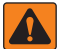

WARNING: Dispose of batteries at appropriate waste collection centers at the end of their life cycle in accordance with local laws and regulations. Batteries and rechargeable batteries may contain harmful substances that should not be disposed of in household waste. Batteries may contain harmful substances including but not limited to: cadmium (Cd), lithium (Li), mercury (Hg) or lead (Pb). Users who dispose of batteries illegally shall face administrative sanctions as provided by law.

1. Disconnect the ScaleCore Webserver from the external power source.

- 2. Open the enclosure. (Section 4.4.1 on page 45)
- 3. Carefully remove the coin-cell battery from the battery holder with a small flathead screw driver.

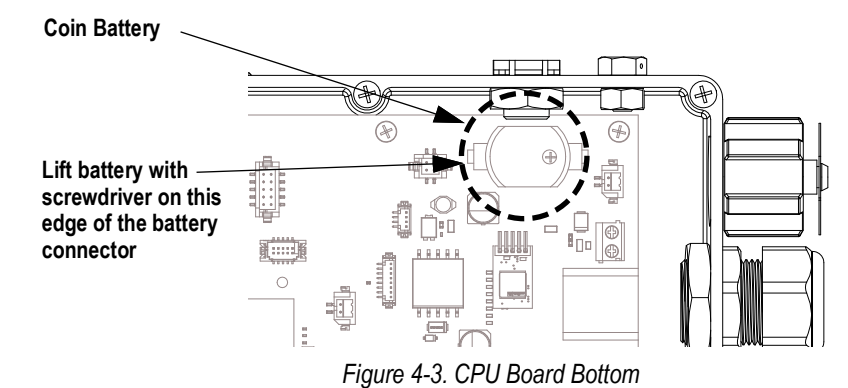

IMPORTANT: Attempting to directly lift the coin-cell battery without a screwdriver could result in pulling the battery holder (!)off of the circuit board. If the battery holder is pulled off of the circuit board, the entire board must be replaced.

- 4. Replace the battery in the holder with the positive side facing up.
- 5. Reseal the Enclosure. (Section 4.4.4 on page 47)

# 4.5 Replacement Parts

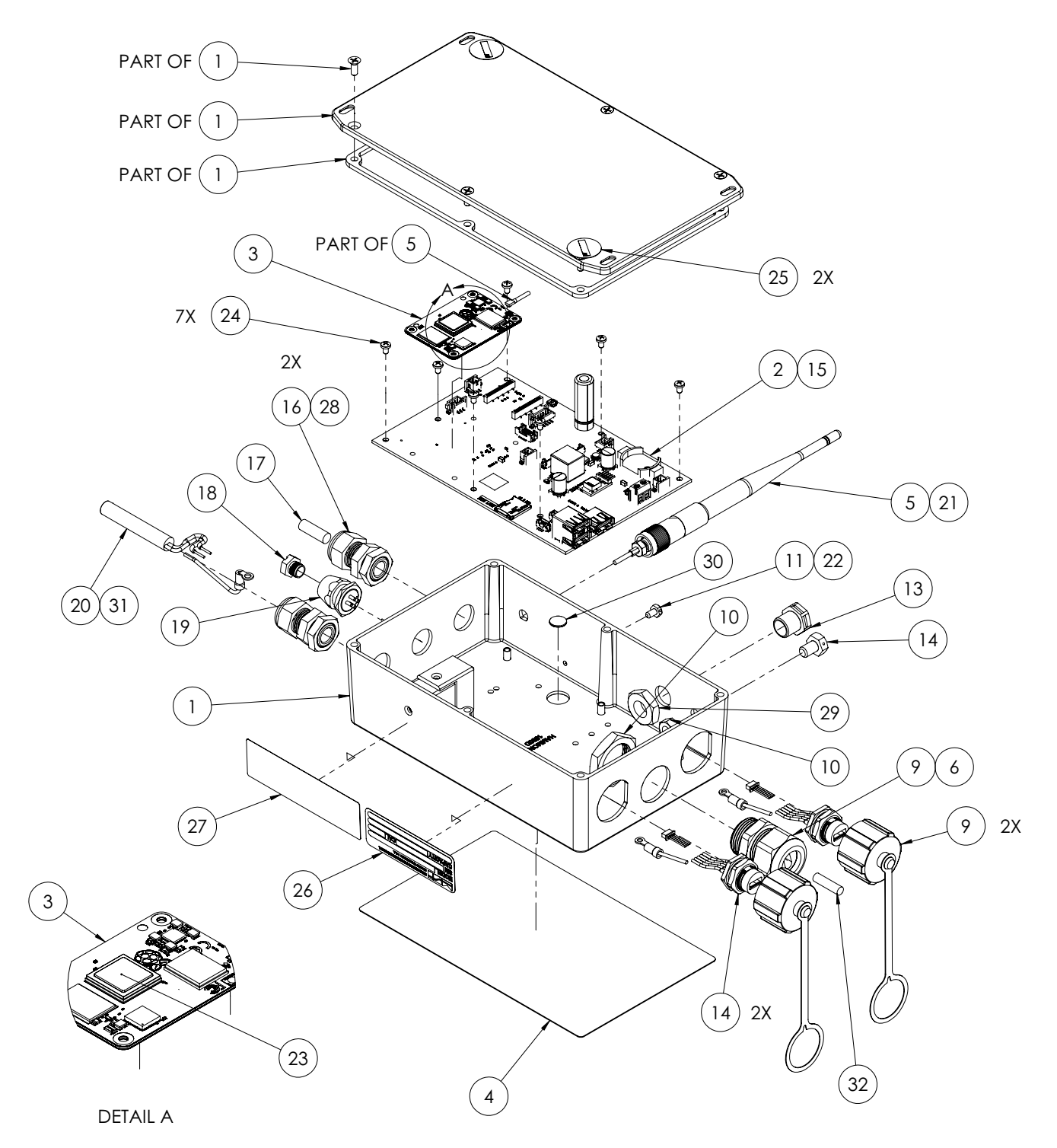

Figure 4-4. ScaleCore Webserver Replacement Parts

Replacement parts for the three ScaleCore Webserver options include all common part numbers. Unique parts for each option can be found in Table 4-2, Table 4-3 and Table 4-4 on page 50:

| Item No. | Part No. | Description                                                                             | Qty |
|----------|----------|-----------------------------------------------------------------------------------------|-----|
| 1        | 203681   | ScaleCore Webserver, Enclosure Machined                                                 | 1   |
| 2        |          | Unique to each option; see Table 4-2, Table 4-3 and Table 4-4 on page 50                | 1   |
| 3        | 208040   | SoM, CM4, 4GB Ram, 32GB eMMC, Wi-Fi and Bluetooth with U.FL connector                   | 1   |
| 4        | 208997   | Overlay, ScaleCore Webserver                                                            | 1   |
| 5        | 213125   | Antenna, 2.4 GHz articulated with reverse TNC connector                                 | 1   |
| 6        | 210823   | Sealcon PG16 O-ring                                                                     | 1   |
| 7        | 210821   | Sealcon PG16 RJ45 Cord Grip                                                             | 1   |
| 8        | 210822   | Sealcon PG16 Lock Nut                                                                   | 1   |
| 9        | 210820   | USB Waterproof Cap                                                                      | 2   |
| 10       | 14642    | Nut, 1/4-20NC HEX SST                                                                   | 1   |
| 11       | 142574   | SCREW, HH DR HD SS Blk 6-32 1/4                                                         | 1   |
| 12       | 209700   | Cable Assy USB 2.0                                                                      | 2   |
| 13       | 88733    | Vent, Breather Sealed Goretex Membrane in black molded plastic chassis Gore IP69K rated | 1   |
| 14       | 211031   | Screw Seal 1/4-20 x .381g Hex Head SS                                                   | 1   |
| 15       | 71408    | Battery, Lithium CR2032 3 Volt for Welding Helmet, Metal                                | 1   |
| 16       | 141593   | Conn Feed Thru Liquid Tight Dome PG9 .1631 Cable Dia. W/ Nut                            | 2   |
| 17       | 141991   | Pin Round Acetal .25 Dia .75 LG                                                         | 1   |
| 18       | 143352   | Conn Closure Cap IP68 Male                                                              | 1   |
| 19       | 139449   | Cable Assy Comm Serial Data RS-232 4260B                                                | 1   |
| 20       |          | Unique to each option; see Table 4-2, Table 4-3 and Table 4-4 on page 50                |     |
| 21       | 210824   | ScaleCore Antenna Gasket                                                                | 1   |
| 22       | 144645   | Washer, Rubber #6 .120ID x .250D x .062 THK                                             | 1   |
| 23       | 211159   | Pad Thermally Conductiver 15mm x 15mm 2.0mm Thick Square, Blue, Tacky both sides        | 1   |
| 24       | 142233   | Screw LKG PCH MACH PNH PHH SS 4-40 3/16 LG                                              | 7   |
| 25       | 162882   | Label, Tamper Evident                                                                   | 2   |
| 26       | 148637   | SERIAL NUMBER TAG, 8000T, Void matte silver 05145RM, TTL 2.75 x 1.00 Wi-Fi              | 1   |
| 27       |          | Unique to each option; see Table 4-2, Table 4-3 and Table 4-4 on page 50                |     |
| 28       | 177363   | O-Ring, PG9, Buna-N 8004                                                                | 2   |
| 29       | 88734    | Nut, Breather Vent molded plastic                                                       | 1   |
| 30       | 161540   | Shim disk 3/8 x .035 w/ Adh Tact Switch Spacer                                          | 1   |
| 31       |          | Unique to PN 210817 See Table 4-4 on page 50 Not included in PN 207943 or PN 209704     |     |
| 32       | 211473   | PIN ROUND ACETAL 3/16 DIA .75 LG                                                        | 1   |

#### Table 4-1. ScaleCore Webserver Common Replacement Parts

| Item No. | Part No. | Description                                | Qty |
|----------|----------|--------------------------------------------|-----|
| 2        | 192023   | PCA, ScaleCore Webserver, Assy, Main Board | 1   |
| 20       | 210930   | Cable Assy 5VDC Power 10 ft 7000           | 1   |
| 27       | 209613   | Label, ScaleCore FCC, 5VDC                 | 1   |

#### Table 4-2. ScaleCore Webserver, 5 VDC (PN 207943) Unique Replacement Parts

| Item No. | Part No. | Description                                | Qty |
|----------|----------|--------------------------------------------|-----|
| 2        | 203724   | PCA, ScaleCore Webserver, Assy, Main Board | 1   |
| 20       | 182076   | Cable Assy 7-14VDC Power 10 ft 7000        | 1   |
| 27       | 209614   | Label, ScaleCore FCC, 7-14VDC              | 1   |

Table 4-3. ScaleCore Webserver, 7-14 VDC (PN 209704) Unique Replacement Parts

| Item No. | Part No. | Description                                         | Qty |
|----------|----------|-----------------------------------------------------|-----|
| 2        | 192023   | PCA, ScaleCore Webserver, Assy, Main Board          | 1   |
| 20       | 159816   | Cable w/DC Jack 15 ft TPU 2.1 DC Coaxial Power Jack | 1   |
| 27       | 209613   | Label, ScaleCore FCC, 5VDC                          | 1   |
| 31       | 211450   | ScaleCore Webserver A/C Power Adapter               | 1   |

Table 4-4. ScaleCore Webserver, 85-265 VAC w/ Wall Adapter (PN 210817) Unique Replacement Parts

# 4.6 Troubleshooting

For troubleshooting information related to the scales and weighments, refer directly to the device Technical Manual.

| Problem                                                        | Possible Cause                        | Solution                                                                    |
|----------------------------------------------------------------|---------------------------------------|-----------------------------------------------------------------------------|
|                                                                | Device powered off                    | Check that device is powered on                                             |
| Device does not annear on the list                             | Device settings don't match ScaleCore | Check that device network settings match ScaleCore Webserver                |
| Device does not appear on the list                             | Webserver settings                    | settings                                                                    |
|                                                                | Device not recognized in scan         | Rescan the network or powercycle the Scalecore Webserver                    |
| The display does not function properly, or                     | Improperly loaded software            | Reinstall the software                                                      |
| Front panel keys do not function normally, or                  | Faulty circuit board                  | Requires authorized service                                                 |
| Device will not turn off                                       | Loose connectors                      | Requires authorized service                                                 |
| Devices appear to be duplicated                                |                                       | Wait at least 30 seconds and manually scan devices (Section 2.3 on page 14) |
| Weight on the device and ScaleCore Web-<br>server do not match | Units are not paired                  | See setting the RF Network address procedures                               |
| Time and date do not stay updated when power is off            | Coin-cell battery may be spent        | Replace coin-cell battery (Section 4.4.4 on page 47)                        |

Table 4-5. Troubleshooting Solutions

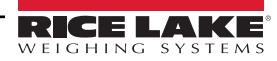

# 5.0 Specifications

#### **Minimum System Requirements**

Will display on any device with a web browser supporting HTML 5 Connected ScaleCore-based MSI scales and indicators are required to have the optional Wi-Fi radio module

#### Connectivity

Wi-Fi 2.4 GHz IEEE 802.11g Gigabit Ethernet 2 x USB 2.0 Interface RS-232 Serial

Status Annunciators Units (Ib, kg, short tons (tn), metric tons (t), (NONE) gross/net, motion, center of zero

#### **Operating Temperature**

-20 °C to 40 °C (-4 °F to 104 °F) -10 °C to 40 °C (14 °F to 104 °F) **NTEP Approved** 

#### Effective Range

Typically 100 ft to 300 ft, line of sight; for longer range consult factory

#### Enclosure

IP65, aluminum black powder coated (excludes 85-265 VAC power supply)

#### Power

5-6 VDC 7-14 VDC 85-265 VAC, PoE

Warranty One year limited

Approvals NTEP CC 21-098 Classes III and IIIL at 10,000d

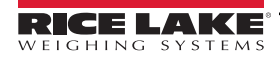

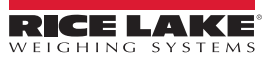

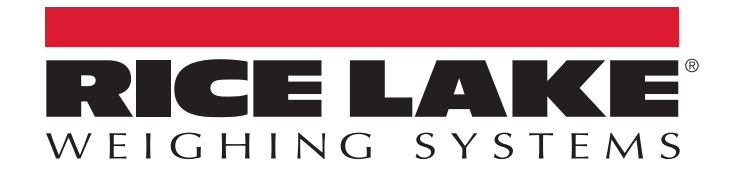

© Rice Lake Weighing Systems Content subject to change without notice. 230 W. Coleman St. • Rice Lake, WI 54868 • USA USA: 800-472-6703 • International: +1-715-234-9171

www.ricelake.com